# **CONDUCTOR**<sup>™</sup> W4

## Manuel technique

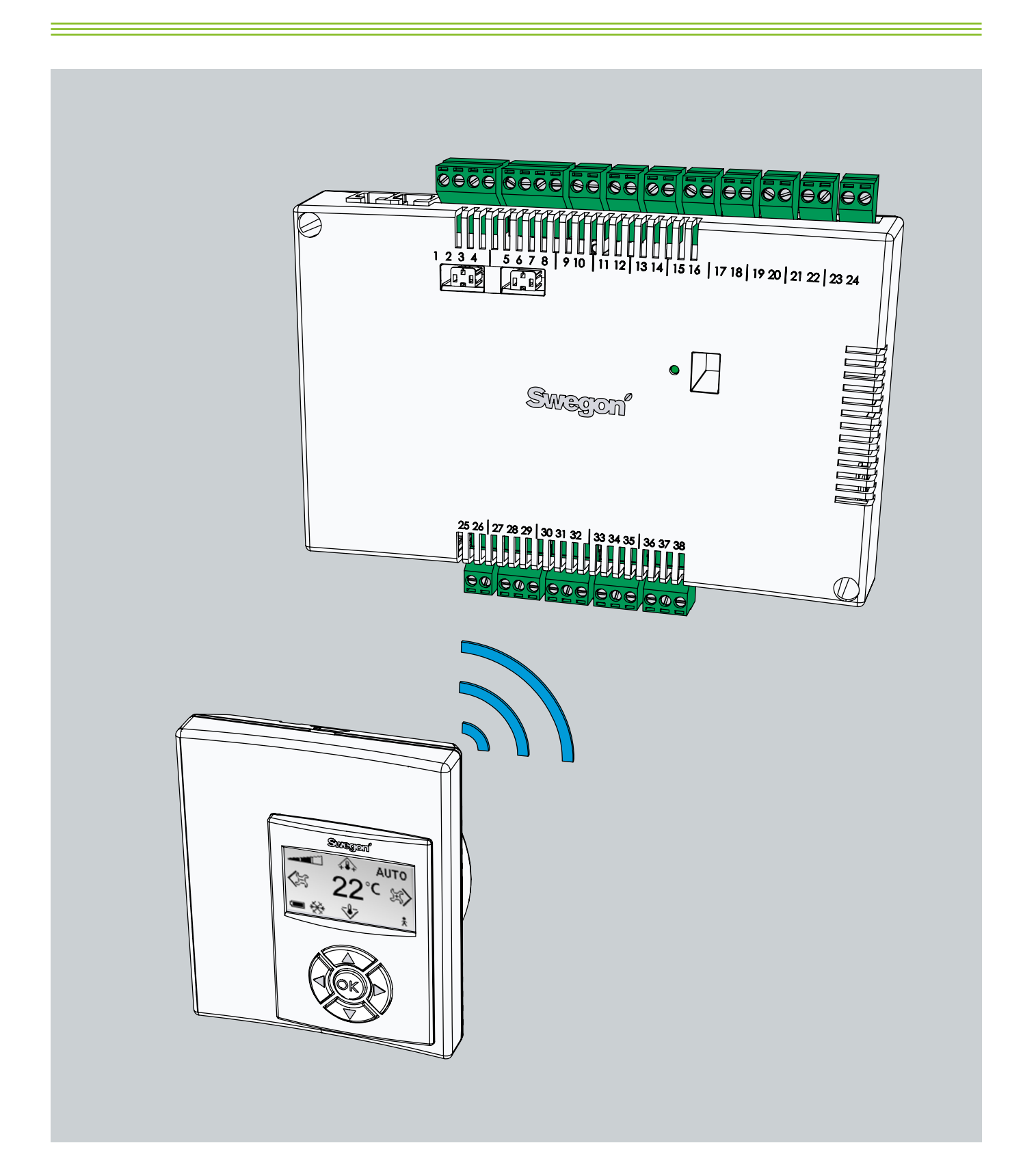

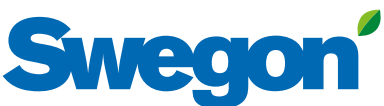

Mise à jour: 2014-11-21 Version SW 1.12

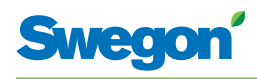

## Table des matières

| Introduction et sécurité                                 | . 5 |
|----------------------------------------------------------|-----|
| A propos de ce manuel                                    | . 5 |
| Modification du produit                                  | . 5 |
| Consignes de sécurité                                    | . 5 |
| Caractéristiques techniques                              | . 7 |
| À propos de Conductor W4                                 | . 7 |
| Régulateur et thermostat                                 | . 7 |
| Exemples d'installation                                  | 10  |
| Séquence de contrôle supplémentaire pour refroidissement | 13  |
| Mode de fonctionnement                                   | 14  |
| Modes de fonctionnement                                  | 15  |
| Fonctions                                                | 16  |
| Facteur C et Déviation                                   | 19  |
| Caractéristiques techniques                              | 20  |
| Installation                                             | 23  |
| Commande, livraison et installation électrique           | 23  |
| Préparatifs                                              | 24  |
| Étape 1: installation du régulateur                      | 25  |
| Étape 2: raccordement des appareils                      | 27  |
| Étape 3: mise en service                                 | 31  |
| Étape 4: installation du thermostat                      | 33  |
| Menus du thermostat                                      | 35  |
| Écran principal et clavier du thermostat                 | 35  |
| Apercu du système de menus du thermostat                 | 37  |
| Navigation dans les menus du thermostat                  | 38  |
| Modification de l'écran principal                        | 39  |
| Modification et paramétrage du menu Service              | 40  |
| Service                                                  | 51  |
| Paramètres                                               | 51  |
| Paramètres système                                       | 51  |
| Paramètres application                                   | 52  |
| Messages du régulateur                                   | 55  |
| Dépannage                                                | 61  |
| Registre ModBus W1                                       | 54  |
|                                                          | υт  |

\_\_\_\_\_

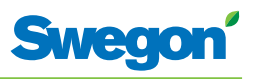

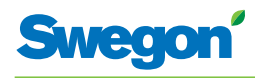

## Introduction et sécurité

## À propos de ce manuel

Ce manuel est destiné au personnel chargé de l'entretien du système de climatisation. Il présente l'information suivante:

- Description technique du régulateur CONDUCTOR W4. •
- Installation et mise en service du régulateur CONDUCTOR W4.
- Instructions de paramétrage du thermostat.

Le chapitre « Entretien » est destiné à un personnel formé par Swegon.

## Modification du produit

Swegon se réserve le droit de modifier sans préavis le présent manuel et les caractéristiques du produit.

## Consignes de sécurité

## Responsabilité

Les tâches suivantes incombent à l'utilisateur:

- Évaluation des risques liés aux activités décrites dans ce manuel.
- Prendre toutes mesures de sécurité nécessaires avant d'effectuer les activités en question.

## Mises en garde

Les mises en garde associées au contenu du présent manuel sont de deux types:

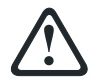

## **AVERTISSEMENT:**

Remarque:

Signale un risque de blessure ou de dégâts matériels.

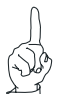

Met en exergue une information importante.

-

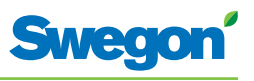

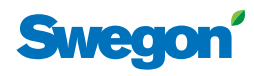

## **Caractéristiques techniques**

## À propos de Conductor W4

CONDUCTOR W4 est un régulateur de la série CONDUCTOR. La désignation W indique que l'appareil est destiné aux systèmes de climatisation à eau.

CONDUCTOR est un système de régulation individuelle de la température ambiante et du débit d'air. Il fonctionne de manière autonome ou conjointement avec un système central.

#### CONDUCTOR W4.2/W4.1

CONDUCTOR W4 existe en deux variantes. W4.2 convient particulièrement aux salles de conférence et W4.1 aux bureaux et chambres d'hôtels cloisonnés.

## **Régulateur et thermostat**

Principaux composants du système de régulation CONDUCTOR W4: un régulateur et un thermostat.

#### Régulateur

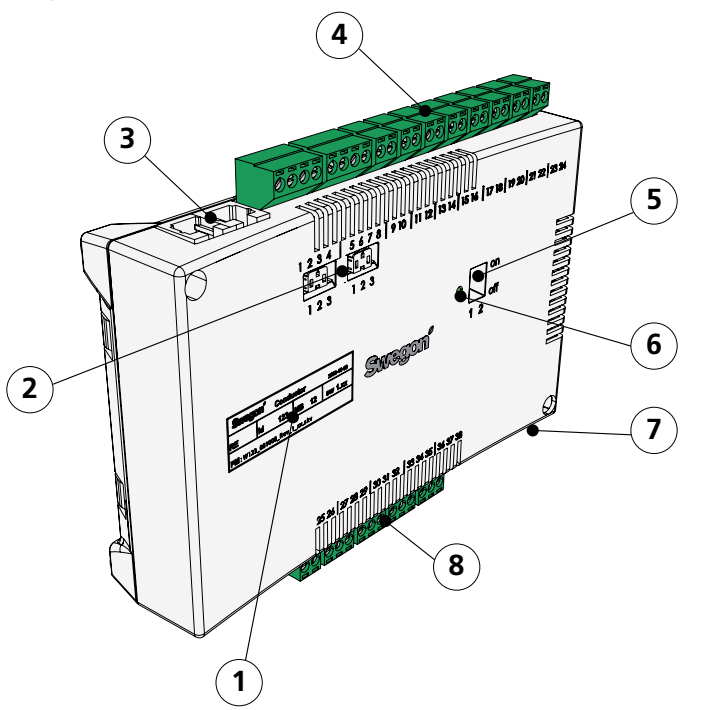

Figure 1. Description du régulateur.

- Pos 1. Marquage des produits.
- Pos 2. Résistance de fin de ligne.
- Pos 3. Connecteurs ModBus RTU.
- Pos 4. Entrées: Bornes de connexion des sondes.
- Pos 5. Commutateur DIP pour ModBUS.
- Pos 6. Témoin LED: indique l'état du régulateur.
- Pos 7. Entrée/sortie pour le signal du relais externe.
- Pos 8. Sorties: Bornes de connexion pour servomoteurs de vannes et de registres.

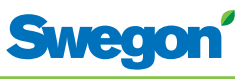

Le régulateur est équipé d'entrées permettant de connecter une sonde de condensation, un détecteur de dioxyde de carbone, un contact de fenêtre et des sorties pour la connexion de servomoteurs de vannes et de registres.

Chaque régulateur prend en charge un maximum de douze paires de servomoteurs (douze pour le refroidissement et douze pour le chauffage), ou jusqu'à 4 unités complètes pour réguler à la fois sur l'air (5 registres motorisés, air soufflé et extraction centralisée) et sur l'eau (circuits froid et chaud, vannes motorisées).

Le régulateur assure une régulation proportionnelle et intégrale (PI). Via la régulation PWM (modulation d'impulsion), la section I reconnaît l'ampleur et la durée des écarts de régulation et règle la durée d'ouverture du servomoteur en conséquence. Au besoin, il est possible de passer de la régulation PWM à la 0-10 V.

Les fonctions et paramètres du régulateur se configurent aisément par le biais du thermostat.

Le régulateur est doté d'un port de communication RS 485 en ModBus RTU pour supervision et contrôle via un système centralisé.

#### Plaque signalétique produit

La plaque signalétique apposée en face avant du régulateur mentionne les données nominales et le numéro d'identification. Vous en aurez besoin pour installer CONDUCTOR.

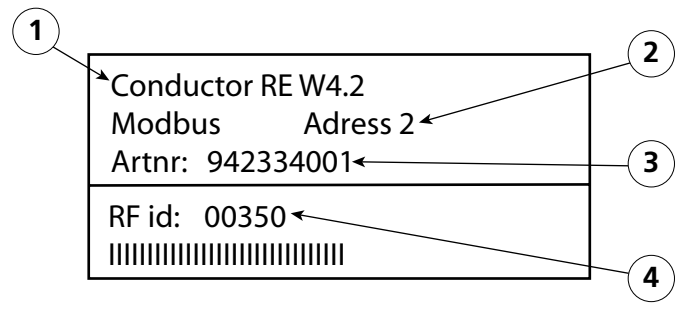

Figure 2. Plaque signalétique du régulateur.

- Pos 1. Désignation du produit.
- Pos 2. Adresse ModBus RTU.
- Pos 3. Numéro de pièce
- Pos 4. Numéro d'identification du régulateur.

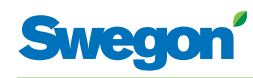

#### Thermostat

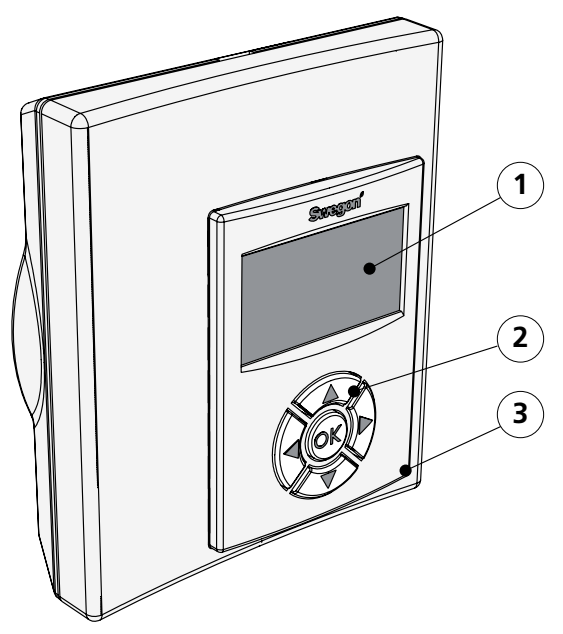

Figure 3. Description du thermostat.

Pos 1. Afficheur Pos 2. Clavier Pos 3. Sonde de température.

Aussi simple à utiliser qu'à lire, le thermostat est de conception très conviviale. L'afficheur numérique indique la température de consigne et le débit de ventilation.

Le thermostat sert à mesurer la température de la pièce dans laquelle il est installé et dont il régule le climat en communiquant avec le régulateur.

La communication entre régulateur et thermostat se fait par ondes radio, ce qui facilite l'installation de ce dernier (aucun fil à tirer).

Sur demande, le thermostat peut être relié au régulateur par câble. Toutes les connexions sont dissimulées dans le faux plafond, et les câblages reposent sur des connecteurs standard (borniers à vis, etc.).

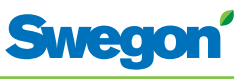

## **Exemples d'installation**

L'illustration ci-dessous présente une installation type avec le système de régulation CONDUCTOR W4.2.

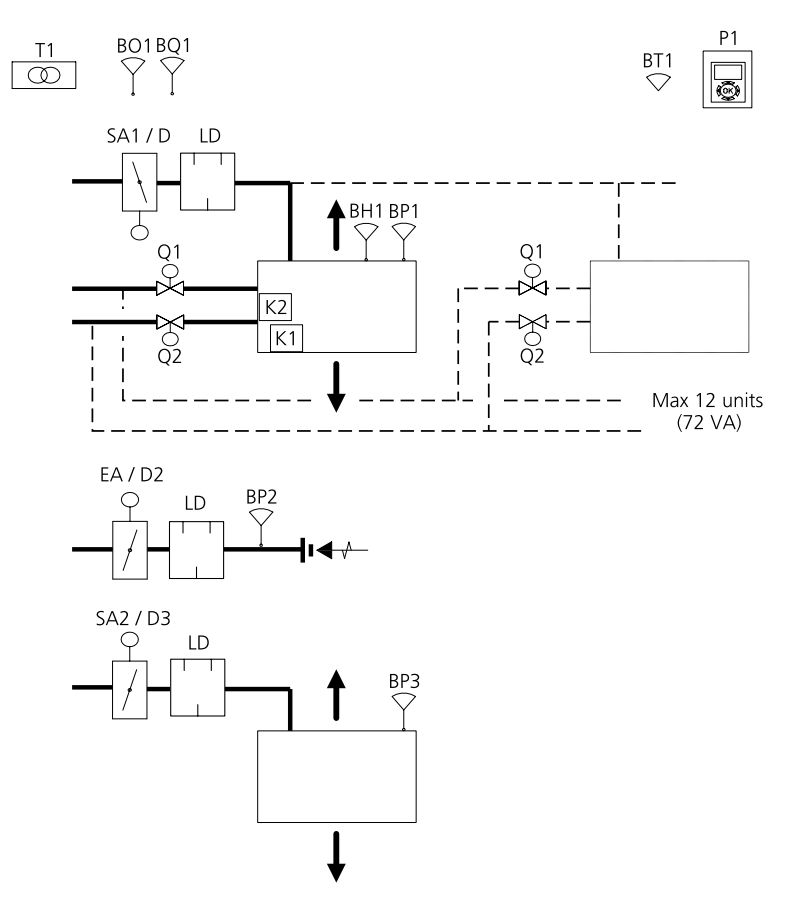

Figure 4. Exemple d'installation CONDUCTOR W4.2.

| CONDUCTOR W4.2 (Salle de conférence) |                   |                                            |  |
|--------------------------------------|-------------------|--------------------------------------------|--|
| PARASOL                              | PARASOL-xxxx-B    | Module de confort                          |  |
| K1/K2                                | CONDUCTOR RE W4.2 | Régulateur                                 |  |
| BT1/P1                               | CONDUCTOR RU      | Thermostat                                 |  |
| BH1                                  |                   | Sonde de condensation                      |  |
| BP1 SA                               | SYST PS           | Sonde de pression, air soufflé             |  |
| BP2 EA                               | SYST PS           | Sonde de température, air rejeté           |  |
| BP3 SA2                              | SYST PS           | Sonde de pression, air soufflé 2           |  |
| BO1                                  | DETECT Présence   | Détecteur de présence                      |  |
| BQ1                                  | DETECT Qualité    | Sonde CO <sub>2</sub> , 2-10 V             |  |
| SA1/D1                               | CRTc-(aaa)-2      | Registre d'air soufflé 1, avec servomoteur |  |
| EA/D2                                | CRTc-(aaa)-2      | Registre d'air extrait, avec servomoteur   |  |
| SA1/D1                               | CRTc-(aaa)-2      | Registre d'air soufflé 2, avec servomoteur |  |
| Q1                                   | LUNA a AT-2       | Servomoteur de vanne, refroidissement      |  |
| Q2                                   | LUNA a AT-2       | Servomoteur de vanne, chauffage            |  |
| T1                                   | SYST TS-1         | Transformateur                             |  |
| LD                                   | CLA 125-500       | Piège à sons                               |  |

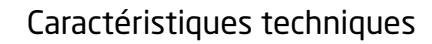

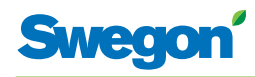

## **Exemples d'installation**

L'illustration ci-dessous présente une installation type avec le système de régulation CONDUCTOR W4.1.

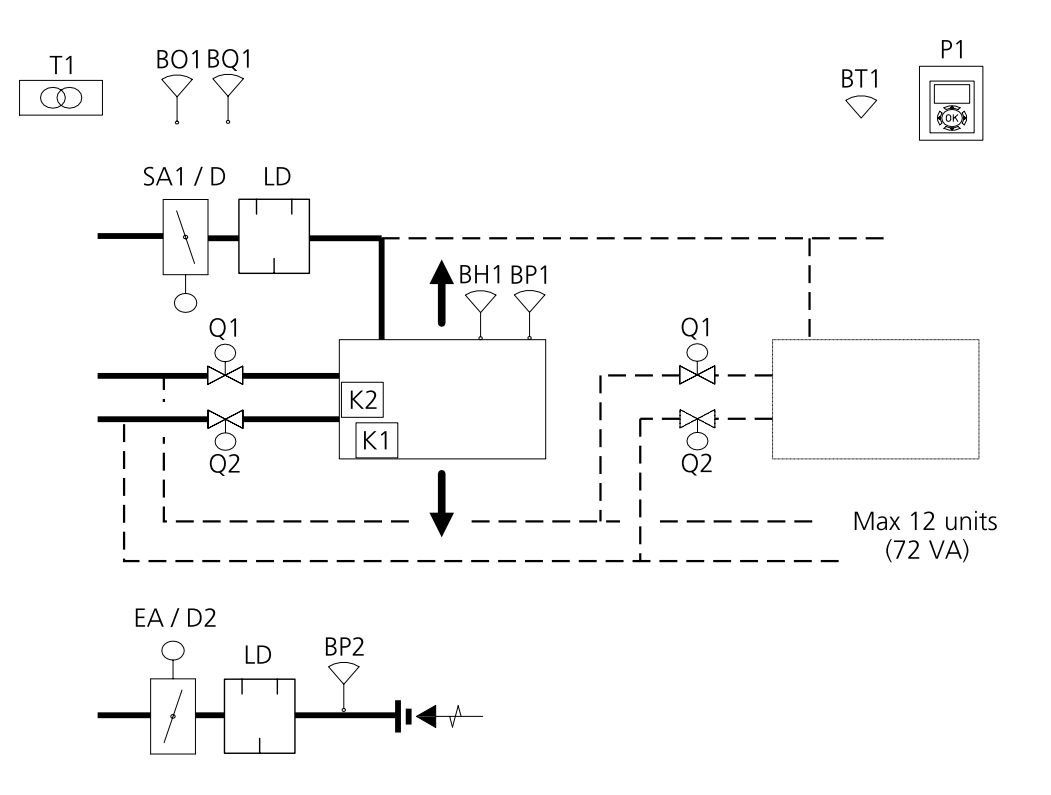

Figure 5. Exemple d'installation CONDUCTOR W4.1.

| CONDUCTOR W4.1 (Hôtel/Bureau) |                   |                                            |  |
|-------------------------------|-------------------|--------------------------------------------|--|
| PARASOL                       | PARASOL-xxxx-B    | Module de confort                          |  |
| K1/K2                         | CONDUCTOR RE W4.1 | Régulateur                                 |  |
| BT1/P1                        | CONDUCTOR RU      | Thermostat                                 |  |
| BH1                           |                   | Sonde de condensation                      |  |
| BP1 SA                        | SYST PS           | Sonde de pression, air soufflé.            |  |
| BP2 EA                        | SYST PS           | Sonde de température, air rejeté           |  |
| BO1                           | DETECT Présence   | Détecteur de présence                      |  |
| BQ1                           | DETECT Qualité    | Sonde CO <sub>2</sub> , 2-10 V             |  |
| SA1/D1                        | CRTc-(aaa)-2      | Registre d'air soufflé 1, avec servomoteur |  |
| EA/D2                         | CRTc-(aaa)-2      | Registre d'air extrait, avec servomoteur   |  |
| Q1                            | LUNA a AT-2       | Servomoteur de vanne, refroidissement      |  |
| Q2                            | LUNA a AT-2       | Servomoteur de vanne, chauffage            |  |
| T1                            | SYST TS-1         | Transformateur                             |  |
| LD                            | CLA 125-500       | Piège à sons                               |  |

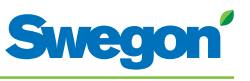

## **Exemples d'installation**

L'illustration ci-dessous présente une installation type avec le système de régulation CONDUCTOR W4.1.

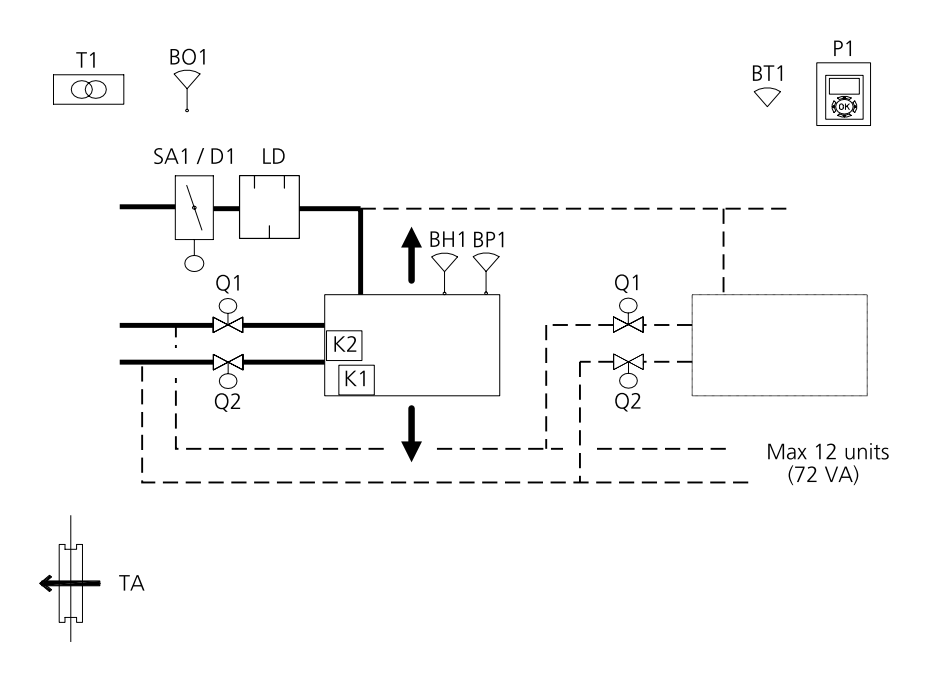

Figure 6. Exemple d'installation CONDUCTOR W4.1.

| CONDUCTOR W4.1 (Hôtel/Bureau) |                   |                                            |  |
|-------------------------------|-------------------|--------------------------------------------|--|
| PARASOL                       | PARASOL-xxxx-B    | Module de confort                          |  |
| K1/K2                         | CONDUCTOR RE W4.1 | Régulateur                                 |  |
| BT1/P1                        | CONDUCTOR RU      | Thermostat                                 |  |
| BH1                           |                   | Sonde de condensation                      |  |
| BP1 SA                        | SYST PS           | Sonde de pression, air soufflé             |  |
| BO1                           | DETECT Présence   | Détecteur de présence                      |  |
| SA1/D1                        | CRTc-(aaa)-2      | Registre d'air soufflé 1, avec servomoteur |  |
| Q1                            | LUNA a AT-2       | Servomoteur de vanne, refroidissement      |  |
| Q2                            | LUNA a AT-2       | Servomoteur de vanne, chauffage            |  |
| T1                            | SYST TS-1         | Transformateur                             |  |
| LD                            | CLA 125-500       | Piège à sons                               |  |
| TA                            | RGVb              | Grille de transfert                        |  |

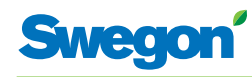

## Séquence de contrôle supplémentaire pour refroidissement

Le thermostat peut être paramétré pour deux séquences de refroidissement différentes :

- Air-eau avec température et régulation dioxyde de carbone
- Eau-air avec température et régulation dioxyde de carbone

## Air-eau avec température – et régulation dioxyde de carbone

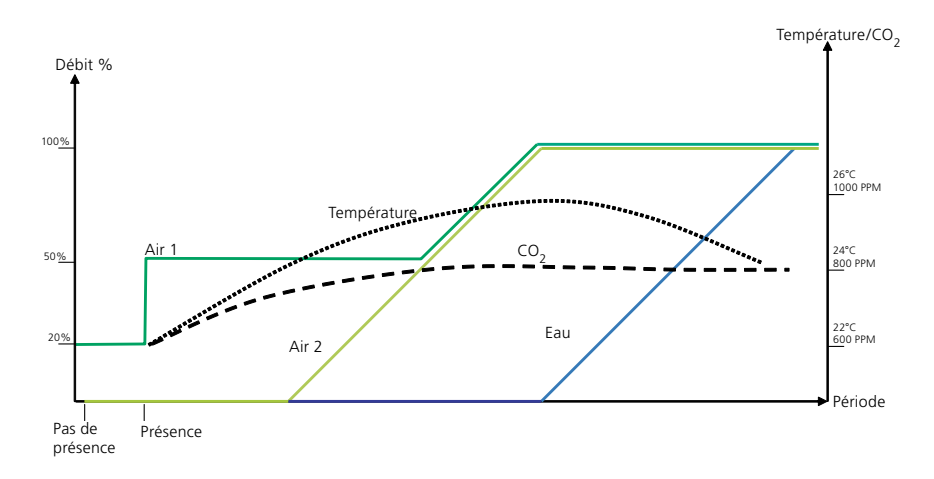

Figure 7. Schéma typique mettant en correspondance la séquence air-eau et la régulation de température. Remarque: Air 2 est uniquement valable pour W4.2

La séquence inclut ce qui suit: Lorsqu'une présence est détectée dans la pièce et que la température atteint un niveau donné, le système lance un processus de refroidissement qui rafraîchit la pièce en augmentant le débit d'air.

Si la température s'élève encore et que l'augmentation du débit d'air ne suffit pas à maintenir la température souhaitée, le refroidissement entre en action et met en circulation de l'eau refroidie dans les conduites d'eau.

Lorsque dans la pièce, le niveau de dioxyde de carbone dépasse un niveau donné, le système d'air se déclenche de manière à réduire le niveau et à le maintenir constant.

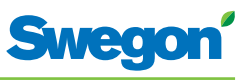

#### Eau-air avec contrôle de la température

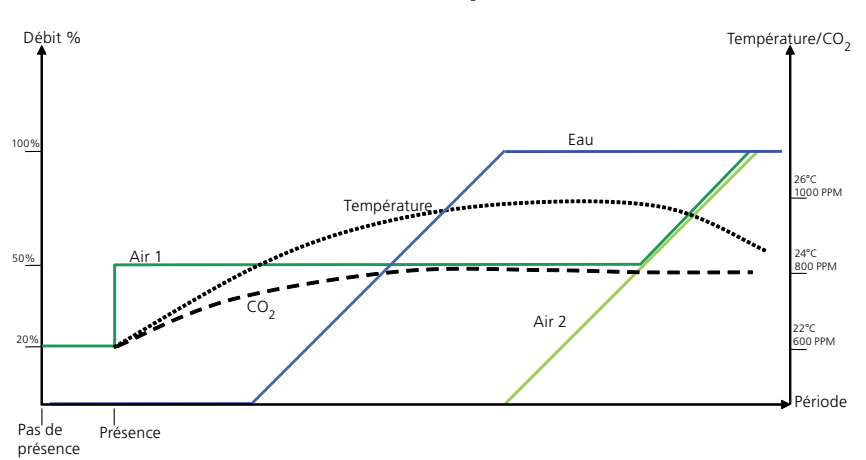

Figure 8. Schéma typique mettant en correspondance la séquence eau-air et la régulation de température. Remarque: Air 2 est uniquement valable pour W4.2

La séquence inclut ce qui suit: Lorsqu'une présence est détectée dans la pièce et que la température atteint un niveau donné, le système lance un processus de refroidissement qui rafraîchit la pièce par la mise en circulation d'eau refroidie dans les conduites d'eau.

Si la température s'élève encore et que l'augmentation du débit d'air ne suffit pas à maintenir la température souhaitée, le refroidissement entre en action en augmentant le débit d'air.

Lorsque dans la pièce, le niveau de dioxyde de carbone dépasse un niveau donné, le système d'air se déclenche de manière à réduire le niveau et à le maintenir constant.

## Mode de fonctionnement

Selon le statut des sondes connectées, le régulateur adapte les sorties selon l'un des différents modes de fonctionnement possibles.

Les différents modes de fonctionnement décrits ici utilisent une détection de présence dans la pièce et tiennent compte de l'état du contact de fenêtre et de la sonde de condensation, de la sonde de dioxyde de carbone et de la pression.

| Présence | Fenêtre | Condensation | Dioxyde<br>de carbone | Débit<br>d'air | Refroidissement |
|----------|---------|--------------|-----------------------|----------------|-----------------|
| Non      | Non     | Non          | Non                   | Bas            | ECO             |
| Oui      | Non     | Non          | Non                   | Normal         | Normal          |
| Oui      | Oui     | Non          | Non                   | Bas            | Fermé           |
| Oui      | Non     | Oui          | Non                   | Haut           | Fermé           |
| Oui      | Non     | Non          | Oui                   | Haut           | Normal          |
| Oui      | Non     | Non          | Non                   | Normal         | Normal          |

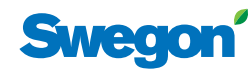

## Modes de fonctionnement

Le CONDUCTOR intègre de nombreuses fonctions :

- MAN mode manuel.
- AUTO mode automatique.
- ECO mode économie d'énergie.
- Holiday mode économie d'énergie.
- Boost apport d'air supplémentaire.
- Timer apport d'air supplémentaire temporisé
- Mode veille.
- URG mode urgence.

#### MAN – mode manuel.

Lorsque le détecteur de présence signale à CONDUCTOR la présence d'occupants, l'utilisateur peut régler le débit de ventilation et la température à l'aide du thermostat. Lorsque l'utilisateur modifie un paramètre, le régulateur passe en mode manuel (MAN).

#### AUTO, mode automatique.

Une fois la pièce vide de ses occupants, CONDUCTOR remet automatiquement la ventilation en débit réduit et le système repasse en mode AUTO.

Le régulateur repasse également en mode AUTO au bout d'une durée prédéfinie (en minutes) après le dernier réglage manuel du thermostat.

En mode automatique, le régulateur règle les servomoteurs des vannes d'eau froide et chaude et du registre d'air extrait en fonction des indications du détecteur de présence et du niveau de dioxyde de carbone, ainsi que des indications du contact de fenêtre et de la sonde de condensation.

Le système de régulation automatique adapte le débit d'air, le refroidissement et le chauffage tant que l'utilisateur ne règle pas manuellement la température ou la ventilation.

#### ECO, mode économie d'énergie.

Lorsque la fonction d'économie d'énergie est activée, le système passe automatiquement en mode ECO si la pièce reste inoccupée pendant une durée prédéfinie (en minutes). Le système repasse en mode AUTO dès qu'une présence est détectée.

En mode économique, les vannes froides et chaudes s'adaptent aux indications des capteurs présents dans la pièce, mais en admettant un écart plus grand qu'en mode AUTO entre la valeur réelle et le point de consigne.

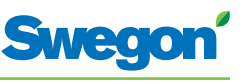

#### Holiday, mode de fonctionnement économie d'énergie

Lorsqu'un local est inutilisé pendant une longue période, il est possible de poursuivre la régulation en mode vacances par le biais d'un système de régulation principal.

Le débit d'air et la séquence d'enclenchement du refroidissement et du chauffage peuvent être sélectionnés en mode vacances.

Boost, apport d'air supplémentaire

Lorsqu'un besoin d'air supplémentaire se fait sentir, le régulateur passe en mode de fonctionnement Boost. Cela se produit par exemple lorsque le niveau de CO2 augmente ou si la température dépasse le niveau souhaité dans la pièce et qu'un apport d'air supplémentaire est nécessaire pour augmenter la capacité de refroidissement.

Timer – apport d'air supplémentaire temporisé

La fonction « timer » s'utilise pour apporter un complément de ventilation lorsque le premier occupant entre dans la pièce après que la ventilation a fonctionné en mode ECON/Holiday. Le RE passe alors en mode de fonctionnement Boost.

La durée est réglée à l'aide d'un paramètre, réglé en usine à 5 min.

#### Mode veille.

Lorsque le système de régulation enregistre un signal indiquant qu'une fenêtre est ouverte, le régulateur passe en mode veille. Une fois la fenêtre refermée, le régulateur repasse en mode AUTO.

Lorsque le régulateur est en mode veille, il maintient la température ambiante au-dessus du niveau hors gel prédéfini (protection antigel).

#### URG – mode urgence.

En cas d'alerte incendie, le registre du conduit d'air extrait s'ouvre ou se ferme, selon le paramétrage du système de régulation. En mode URG, les fonctions de refroidissement et de chauffage sont coupées. L'arrivée d'air (air soufflé) est normalement fermée.

Seul un système de régulation raccordé à un système central via ModBus RTU peut piloter ce mode.

## Fonctions

Le CONDUCTOR W4 intègre de nombreuses fonctions :

- Actionnement des vannes
- « First Open »
- Étalonnage 0
- Protection antigel
- Change-over
- Refroidissement nuit
- Rétablissement programmé de la consigne
- Protection anti-courants d'air
- Débits d'air, numérique
- Présence, numérique
- Équilibrage, air/eau
- Chauffage bi-étagé
- Fonction relais

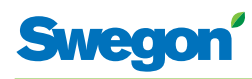

#### Actionnement des vannes

Cette fonction automatique actionne régulièrement les vannes d'eau pour éviter tout blocage. Pendant la période d'actionnement, toutes les vannes raccordées au régulateur sont ouvertes pendant 6 minutes au maximum, puis refermées. L'opération commence par les vannes du circuit de refroidissement, et se poursuit avec celles du circuit de chauffage.

#### « First Open »

Cette fonction correspond à l'état des vannes d'eau lors de l'installation, qui sont ouvertes pour faciliter le remplissage, le test de pression et la purge du circuit.

La fonction se désactive automatiquement lorsque le servomoteur est resté sous tension pendant  $\pm$  6 minutes. Un déclic se produit lorsque les vannes et les registres passent en mode NF (« normalement fermé ») et la fonction de régulation normale est activée.

## Étalonnage

Étalonnage des détecteurs de pression connectés à la régulation : Les registres sont fermés et un signal d'étalonnage est envoyé à la sonde de pression, apès quoi la régulation revient dans le mode de fonctionnement activé.

La période (en heures) est spécifiée à l'aide du paramètre système approprié.

## **Protection antigel**

Fonctionnement: Le chauffage démarre à une température ambiante prédéfinie pour assurer la mise hors gel.

## Change-over

Cette fonction implique l'utilisation d'une seule vanne qui doit être raccordée à la sortie refroidissement. La vanne régule donc à la fois sur l'eau chaude et l'eau froide qui circulent dans le même tuyau.

En hiver, lorsqu'il faut chauffer, la vanne s'ouvre lorsque la température de l'eau dans le tuyau est supérieure au point de consigne, et reste fermée dans le cas contraire. Si l'eau est à une température inférieure, la vanne ne s'ouvre pas.

L'été, lorsqu'il y a demande de refroidissement, la vanne s'ouvre si la température de l'eau présente dans le tuyau est inférieure à la consigne.

Cette fonction exige la pose d'une sonde externe de température sur la canalisation dans laquelle l'eau circule en permanence.

## **Refroidissement nuit**

Cette fonction utilise l'air froid extérieur pour rafraîchir la pièce pendant la nuit jusqu'à un niveau prédéfini.

Seul un système de régulation raccordé à un système central via ModBus RTU peut piloter cette fonction.

## Réinitialisation programmée des points de consigne

Cette fonction amène la température ambiante à un niveau prédéfini lorsque le régulateur passe en mode AUTO.

Le régulateur passe en mode AUTO au bout d'une durée prédéfinie (en minutes) après le dernier réglage manuel du thermostat.

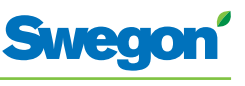

## Protection anti-courants d'air

Dans certaines situations, pour éviter les courants d'air froids, le régulateur peut activer simultanément chauffage et refroidissement.

Cette fonction repose sur deux paramètres : l'un définit le niveau du signal de sortie du servomoteur de vanne, l'autre le niveau de la demande de refroidissement entraînant la coupure du chauffage.

## Débits d'air, numérique

Pour cette fonction, le régulateur obtient le point de consigne débit d'air via ModBus en mode normal comme en mode GTB/GTC.

Le réglage du point de consigne et l'activation de la fonction reposent sur les paramètres correspondants.

#### Présence, numérique

Le régulateur active le mode Présence via ModBus en mode normal comme en mode GTB/GTC. Cette fonction interagit avec la commutation interne Présence du régulateur. La présence d'un seul de ces signaux suffit pour que ce dernier passe en mode Présence. Le mode Présence est désactivé en l'absence de chacun de ces signaux.

## Équilibrage, air/eau

Cette fonction peut mettre le régulateur sur le mode Équilibrage voulu via ModBus, en mode normal comme en mode GTB/GTC. On peut aussi sélectionner le mode Équilibrage sur le thermostat. Il est possible d'exécuter simultanément une séquence air et une séquence eau.

Les différents modes sont les suivants :

#### Air

- Débit d'air, local vide
- Débit d'air, présence minimale
- Débit d'air, présence maximale
- Débit d'air, vacances

#### Eau

- Servomoteurs vannes ouverts, 100 % refroidissement
- Servomoteurs vannes ouverts, 100 % chauffage

## Chauffage bi-étagé

Cette fonction repose sur le réglage de sorties chauffage supplémentaires sur le niveau maximum lorsque la charge de chauffage est restée à 100 % pendant une durée supérieure au délai paramétré.

Ces sorties restent au maximum tant que la charge de chauffage n'est pas retombée à moins de 95 %. Cette fonction est utilisable quand le régulateur est en mode permutation comme en mode bureau/hôtel.

## Fonction relais, arrêt/marche

Cette fonction active/désactive la fonction relais du régulateur via un paramètre.

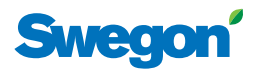

## **Facteur C et Déviation**

#### Facteur C

Le régulateur calcule l'ouverture et la fermeture des registres d'air de manière à obtenir le débit d'air voulu.

Ce calcul tient compte d'un Facteur C, qui représente la résistance. Le régulateur calcule le débit dans le conduit d'air sur la base de la pression dans chaque conduit et du facteur C.

## Déviation

Une pression équilibrée, positive ou négative peut être établie de manière à ventiler correctement la pièce. Dans ce calcul, le régulateur tient compte d'une valeur de déviation.

Pression = SA1 + SA2 + Déviation

Lorsque la Déviation est à la valeur 0, la pression est équilibrée. Une valeur de déviation négative donne une pression positive tandis qu'une valeur positive donne une pression négative.

- Pression équilibrée = Mêmes quantités d'air soufflé et d'air extrait.
- Pression négative = Plus d'air extrait que d'air soufflé.
- Pression positive = Moins d'air extrait que d'air soufflé.

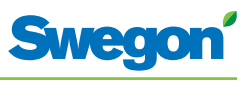

## Caractéristiques techniques

## Régulateur CONDUCTOR RE

Voici les caractéristiques techniques du régulateur CONDUCTOR RE (W4):

| Article                                                                     | Caractéristiques                                                          |
|-----------------------------------------------------------------------------|---------------------------------------------------------------------------|
| Désignation                                                                 | CONDUCTOR RE (W4)                                                         |
| Températures de stockage                                                    | -40 °C à +80 °C                                                           |
| Températures de fonctionnement                                              | -20 °C à +50 °C                                                           |
| Niveau de protection                                                        | IP 32                                                                     |
| Dimensions                                                                  | 121 x 193 x 44 mm                                                         |
| Tension d'alimentation                                                      | 24V AC ± 10%                                                              |
| Consommation électrique                                                     | 1 VA                                                                      |
| Fonction régulation                                                         | PI                                                                        |
| BP (bande proportionnelle),<br>incréments de refroidissement/<br>chauffage: | 1 К                                                                       |
| Mise en route d'entretien vanne                                             | 1 fois par période de 48 h (ouverture totale pendant 3 minutes)           |
| Installation                                                                | Trous de fixation dans armoire, ou sur rail DIN                           |
| Connexions                                                                  | Bornier pour câble multiconducteur de 2,5 mm <sup>2</sup>                 |
| Transmission des données                                                    | ModBus RTU                                                                |
| Communication sans fil                                                      | Modem radio 433 MHz avec thermostat                                       |
| Protection antigel                                                          | 10 °C                                                                     |
| Changements de températures                                                 |                                                                           |
| Présence, refroidissement                                                   | 23 °C                                                                     |
| Présence, chauffage                                                         | 21 °C                                                                     |
| Pas de présence, refroidissement                                            | 24 °C                                                                     |
| Pas de présence, chauffage                                                  | 20 °C                                                                     |
| Entrées                                                                     |                                                                           |
| Sonde de condensation                                                       | Résistance                                                                |
| Sonde de température                                                        | Résistance                                                                |
| Détecteur de présence                                                       | Local inoccupé/NO/NF (option),<br>défaut = NF pour local occupé           |
| Contact de fenêtre                                                          | Local inoccupé/NO/NF (option),<br>défaut = NF pour fenêtre fermée         |
| Sonde de dioxyde de carbone                                                 | 2 - 10 V, ou 24 V                                                         |
| Sonde de pression/sonde ModBus<br>RTU                                       | 2 - 10 V / câble RJ12                                                     |
| Contact modulaire                                                           | RJ12 6 conducteurs pour connexion sur thermostat                          |
|                                                                             | RJ12 6 conducteurs pour connexion sur ModBus RTU                          |
| Sorties                                                                     |                                                                           |
| Servomoteur, chauffage W4.2                                                 | 24 V AC, (on/off) charge max. 72 VA = 12 servomoteurs                     |
| Servomoteur, chauffage W4.1                                                 | 24 V AC, PWM (on/off ou 0 - 10 V) charge max.:<br>72 VA = 12 servomoteurs |
| Servomoteur, refroidissement                                                | 24 V AC, PWM (on/off ou 0 - 10 V) charge max.:<br>72 VA = 12 servomoteurs |
| Registre d'air soufflé                                                      | 0 - 10 V DC (faible/normal/élevé) charge max. 25<br>VA = 5 servomoteurs.  |
| Registre d'air extrait                                                      | 0 - 10 V DC (faible/normal/élevé) charge max. 25<br>VA = 5 servomoteurs.  |

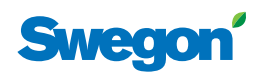

## Thermostat CONDUCTOR RU

| Article                                      | Caractéristiques                                                                                                    |
|----------------------------------------------|----------------------------------------------------------------------------------------------------|
| Désignation:                                 | CONDUCTOR RU                                                                                                    |
| Températures de stockage                     | -40 °C à +80 °C (*)                                                                                                    |
| Températures de<br>fonctionnement            | 0 °C à +50°C                                                                                                    |
| Niveau de protection                         | IP 20                                                                                                    |
| Dimensions                                   | 86 x 100 x 32 mm                                                                                                    |
| Tension d'alimentation                       | 12 V, 4 piles AAA                                                                                                    |
| Valeur réelle, plage:                        | +10 °C à +32°C                                                                                                    |
| Installation                                 | Installation murale ou dans un boîtier de<br>connexion standard de 70 mm. Ne doit pas être<br>exposé directement aux rayons du soleil. |
| Témoin de fonctionnement<br>LED, température | Charge de refroidissement                                                                                                    |
|                                              | Charge de chauffage                                                                                                    |
| Témoin de fonctionnement<br>(LED), air       | Débit faible:<br>une diode allumée<br>                                                                                                 |
|                                              | Débit normal:<br>deux diodes allumées                                                                                                  |
|                                              | Débit élevé:<br>trois diodes allumées                                                                                                  |
| Témoin LED, activation                       | Diode allumée, AUTO                                                                                                    |
| Témoin LED, désactivation                    | Rétro-éclairage afficheur éteint, AUTO                                                                                                 |
| Entrées                                      |                                                                                                    |
| Contact modulaire                            | RJ12 6 conducteurs, pour connexion régulateur (**)                                                                                     |

(\*) = température de stockage pour thermostat SANS piles.

(\*\*) = Pour communication filaire, si nécessaire.

\_

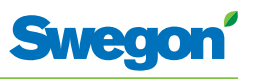

## Installation

## Commande, livraison et installation électrique

## Nomenclature, système de régulation

| Article       | Caractéristiques            |
|---------------|-----------------------------|
| Régulateur W4 | Conductor RE W4.1 alt. W4.2 |
| Thermostat    | CONDUCTOR RU                |

## Nomenclature, accessoires

| Article                                     | Caractéristiques                               |
|---------------------------------------------|------------------------------------------------|
| Vanne                                       | SYST VD 115-CLC                                |
| Servomoteur de vanne                        | LUNA a AT-2                                    |
| Registre de ventilation, avec servomoteur   | CRTc (aaa)-2                                   |
| Sonde de condensation                       |                                                |
| Capteur de dioxyde de carbone               | DETECT Qualité                                 |
| Détecteur de présence                       | DETECT Présence                                |
| Capteur de pression / capteur<br>ModBus RTU | SYST PS MODBUS                                 |
| Câble modulaire                             | CÂBLE SYST RJ12 6-LED. L=Xm                    |
| Transformateur                              | SYST TS                                        |
| Sonde de température externe                | CONDUCTOR T-TG                                 |
| Adaptateur, servomoteur/<br>vanne           | LUNA a T-VA-(aa)                               |
| (aa) = pour vanne de type:                  |                                                |
| 32                                          | Tour & Andersson                               |
| 39                                          | Oventrop                                       |
| 50                                          | Honeywell, Reich, MNG, Böhnisch (H), Cazzaniga |
| 54                                          | Certaines vannes MMA                           |
| 59                                          | Danfoss RAV/L                                  |
| 72                                          | Danfoss RAV                                    |
| 78                                          | Danfoss RA                                     |
| 80                                          | Siemens, etc. (avec servomoteur LUNA a AT-2)   |
| (aaa) =                                     | 100 ou 125                                     |

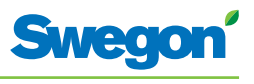

## Commande

Indiquer le nombre voulu pour chaque composant commandé, ou se reporter au schéma.

#### Livraison

- Les vannes sont livrées au plombier, qui se charge de leur installation.
- Le thermostat est livré à l'électricien ou à un autre installateur, qui se charge du raccordement électrique.
- Le régulateur est normalement livré déjà installé sur le module de confort ou sur la poutre de climatisation. Le régulateur est livré à l'électricien ou à un autre installateur, qui se charge de sa pose en un autre emplacement adapté si les éléments de fixation sont fournis.

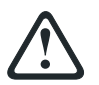

#### AVERTISSEMENT:

Toute l'installation électrique, y compris le câblage des servomoteurs et des sondes, capteurs et détecteurs, doit être effectuée par l'électricien ou l'installateur.

L'électricien ou l'installateur doit prévoir une prise de 230 V avec terre pour le transformateur, un boîtier de connexion pour le raccordement électrique du thermostat, et d'éventuels câbles extérieurs.

## **Préparatifs**

Marche à suivre pour l'installation de CONDUCTOR W4:

- 1. Installation du régulateur.
- 2. Connexion des unités.
- 3. Mise en service.
- 4. Installation du thermostat.

Avant d'installer le CONDUCTOR W4, vérifier:

- que le module de confort, avec vannes montées pour eau chaude et eau glacée, est fixé au plafond.
- que les sondes requises (par ex. détecteur de présence, contact de fenêtre et sonde de condensation) sont en place dans la pièce;
- que les servomoteurs requis sont en place;
- que les câbles de tous les appareils sont repérés et amenés au module de confort – ou à un autre emplacement pour le régulateur.

Outillage nécessaire:

- tournevis ordinaire ou électrique;
- perceuse électrique.

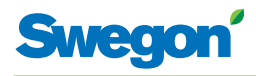

## Étape 1: installation du régulateur.

## Montage sur rail DIN

Lorsqu'un rail DIN est monté sur le module de confort ou à tout autre endroit adapté, le régulateur doit y être fixé.

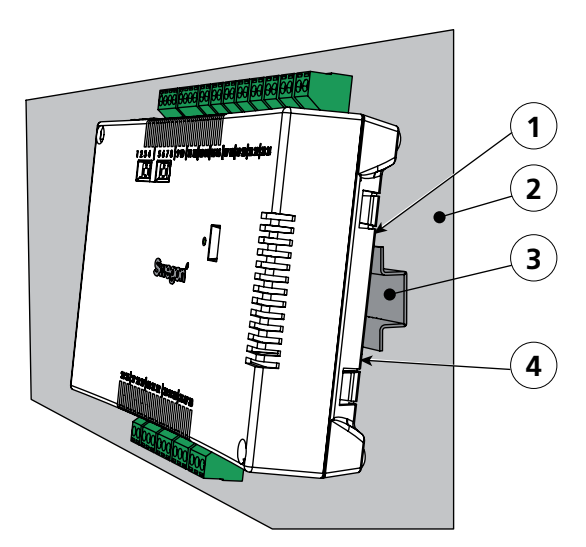

Figure 1. Installation du régulateur.

- Pos 1. Crochets plastique
- Pos 2. Support (module de confort, poutre climatique...)
- Pos 3. Rail DIN
- Pos 4. Fixation.
- 1. Accrocher sur le bord supérieur du rail DIN les deux crochets plastique situés à l'arrière du régulateur.
- 2. Clipser les attaches sur le bord inférieur du rail.

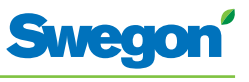

## Installation en faux plafond

En l'absence d'un rail DIN, on peut installer le régulateur dans le faux plafond (**mais pas** sur le module ou la poutre de climatisation).

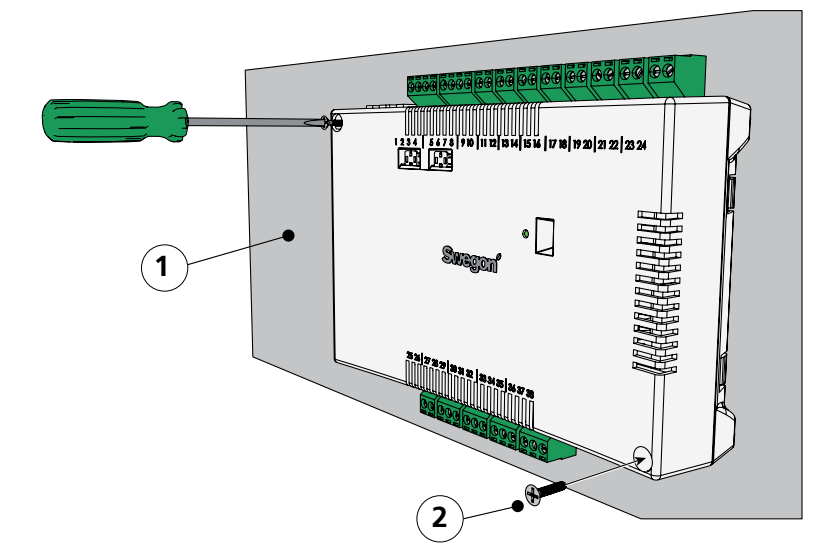

Figure 2. Installation du régulateur.

Pos 1. Support (PAS pour un module de confort ou une poutre de climatisation) Pos 2. Vis.

1. Visser le régulateur dans le support (trous dans les coins supérieur gauche et inférieur droit). Le type de vis doit être adapté au support.

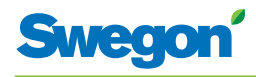

## Étape 2 - Installation des appareils

Les appareils suivants doivent être raccordés au bornier du régulateur:

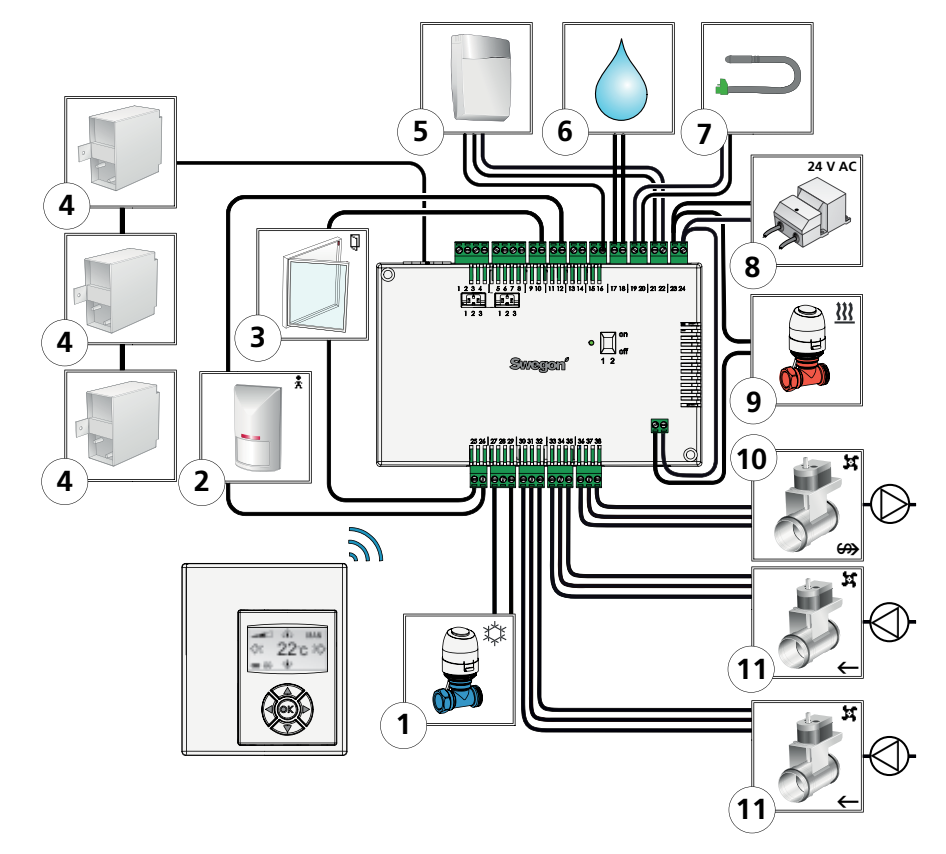

Figure 3. Schéma de connexions - W4.2. (Conférence)

- Pos 1. Servomoteur de vanne eau glacée.
- Pos 2. Détecteur de présence.
- Pos 3. Contact de fenêtre.
- Pos 4. Capteur de pression.
- Pos 5. Capteur de dioxyde de carbone.
- Pos 6. Sonde de condensation
- Pos 7. Sonde de température:
- Pos 8. Transformateur
- Pos 9. Servomoteur de vanne eau chaude.
- Pos 10. Servomoteur de registre d'air extrait.
- Pos 11. Moteur de registre 1 pour soufflage.
  - Moteur de registre 2 pour soufflage.
- 1. Raccorder le servomoteur de vanne d'eau glacée aux bornes 27 et 29.

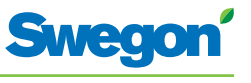

- 2. Raccorder le détecteur de présence aux bornes 12 et 26.
- 3. Raccorder le contact de fenêtre (normalement fermé ou normalement ouvert) aux bornes 10 et 25.
- 4. Connecter le capteur de pression au contact modulaire. Indiquer l'adresse sur le capteur.
  - SA1 = 3
  - SA2 = 6
  - EA = 4
- 5. Connecter le capteur de dioxyde de carbone comme ci-dessous:
  - Signal 0-10 V: Câblage borne nº 16
  - G: Câblage borne n° 21
  - G0: Câblage borne n° 22
- 6. Raccorder les fils de la sonde de condensation aux bornes 17 et 18, respectivement. ATTENTION! Peut varier selon le type de capteur de condensation.
- 7. Raccorder les fils de la sonde de température aux bornes 19 et 20, respectivement.
- 8. Raccorder les fils secondaires du transformateur aux bornes 23 (G) et 24 (GO).
- 9. Connecter le servomoteur de vanne eau chaude comme ci-dessous:
  - Relier le contact situé sous le boîtier du régulateur
  - à la borne n° 23
  - à la borne n° 24
- 10. Connecter le servomoteur de registre d'air extrait comme ci-dessous:
  - G0: Borne n° 36
  - Signal 0-10 V: Borne n° 37
  - 24 V: Borne n° 38
- 11. Connecter le servomoteur 1 de registre d'air soufflé comme ci-dessous:
  - G0: Borne n° 33
  - Signal 0-10 V: Borne n° 34
  - 24 V: Borne n° 35
- 12. Connecter le servomoteur 2 de registre d'air soufflé comme ci-dessous:
  - G0: Borne n° 30
  - Signal 0-10 V: Borne n° 31
  - 24 V: Borne n° 32

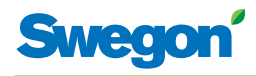

## Étape 2 - Installation des appareils

Les appareils suivants doivent être raccordés au bornier du régulateur:

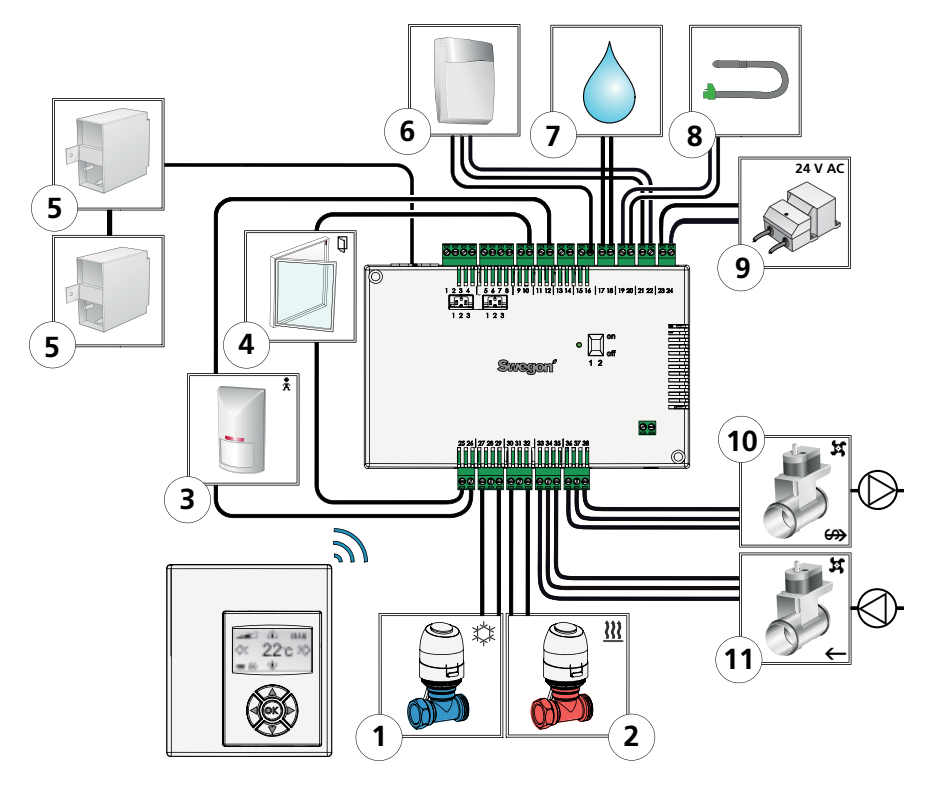

Figure 4. Schéma de connexions -- W4.1. (Hôtel/Bureau)

- Pos 1. Servomoteur de vanne eau glacée.
- Pos 2. Servomoteur de vanne eau chaude.
- Pos 3. Détecteur de présence.
- Pos 4. Contact de fenêtre.
- Pos 5. Capteur de pression.
- Pos 6. Capteur de dioxyde de carbone.
- Pos 7. Sonde de condensation.
- Pos 8. Sonde de température
- Pos 9. Transformateur
- Pos 10. Servomoteur de registre d'air extrait.
- Pos 11. Servomoteur de registre d'air soufflé.

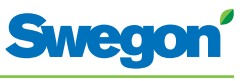

- 1. Raccorder le servomoteur de vanne d'eau glacée aux bornes 27 et 29.
- 2. Raccorder le détecteur de présence aux bornes 12 et 26.
- 3. Raccorder le contact de fenêtre (normalement fermé ou normalement ouvert) aux bornes 10 et 25.
- 4. Connecter le capteur de pression au contact modulaire. Indiquer l'adresse sur le capteur.

SA1 = 3

SA2 = 6

EA = 4

- 5. Connecter le capteur de dioxyde de carbone comme ci-dessous:
  - Signal 0-10 V: Borne n° 16
  - G: Borne n° 21
  - G0: Borne n° 22
- 6. Raccorder les fils de la sonde de condensation aux bornes 17 et 18, respectivement. ATTENTION! Peut varier selon le type de capteur de condensation.
- 7. Raccorder les fils de la sonde de température aux bornes 19 et 20, respectivement.
- 8. Raccorder les fils secondaires du transformateur aux bornes 23 (G) et 24 (GO).
- 9. Connecter le servomoteur de vanne eau chaude comme ci-dessous:
  - Relier le contact situé sous le boîtier du régulateur
    - à la borne n° 30
    - à la borne n° 32
- 10. Connecter le servomoteur de registre d'air extrait comme ci-dessous:
  - G0: Borne n° 36
  - Signal 0-10 V: Borne n° 37
  - 24 V: Borne n° 38
- 11. Connecter le servomoteur du registre d'air soufflé comme ci-dessous:
  - G0: Borne n° 33
  - Signal 0-10 V: Borne n° 34
  - 24 V: Borne n° 35

## Étape 3: mise en service

## Connexion du câble d'alimentation secteur

1. Brancher le câble d'alimentation du transformateur sur une prise électrique.

## Installation des piles dans le thermostat

Le thermostat est en principe alimenté par quatre piles AAA.

Il peut également être alimenté par le régulateur via un câble 6 conducteurs avec connecteurs modulaires RJ12.

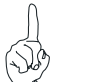

Remarque:

Si le thermostat est alimenté par le régulateur, connecter le câble à ce stade.

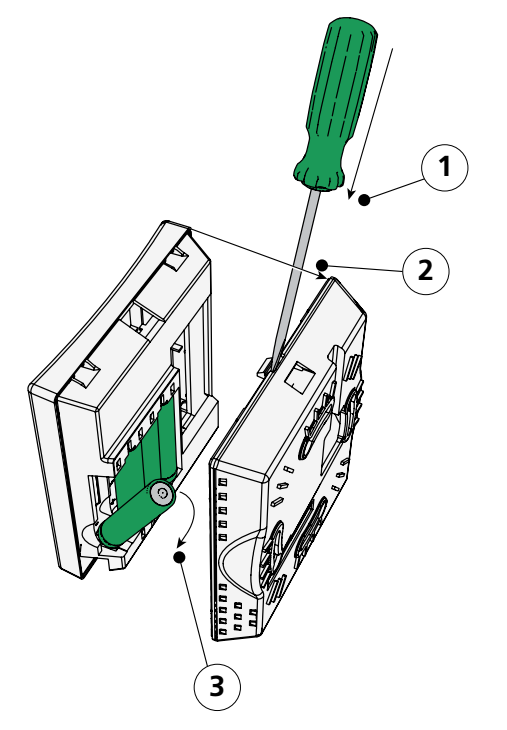

Figure 5. Installation des piles dans le thermostat.

Pos 1. Ouverture du boîtier.

Pos 2. Retirer le couvercle situé au dos.

Pos 3. Insertion des piles.

2. Marche à suivre pour installer les piles du thermostat:

- Ouvrir le boîtier en glissant la lame d'un tournevis dans l'encoche située entre les éléments avant et arrière du thermostat.
- Pousser légèrement avec le tournevis et séparer les deux éléments.
- Introduire les piles en respectant la polarité indiquée par les repères à l'intérieur du compartiment.

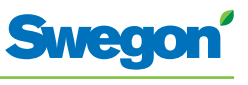

## Initialisation

À la mise sous tension du régulateur et du thermostat, le système s'initialise et l'écran principal s'affiche sur l'écran du thermostat.

Une fois l'initialisation terminée, le régulateur est en mode AUTO.

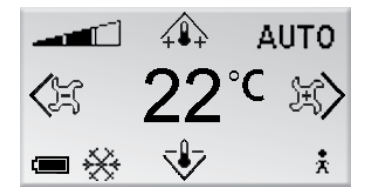

*Figure 6. Écran principal de l'écran du thermostat.* 

3. S'assurer que le thermostat affiche son écran principal.

## Choix de la langue

À la livraison, le thermostat est paramétré par défaut en anglais.

4. Pour sélectionner une autre langue, suivre les instructions du chapitre Menus du thermostat.

## Vérification des paramètres d'usine

5. S'assurer que le paramètre d'application correspond aux appareils connectés au régulateur. Voir les instructions du chapitre Menus du thermostat.

## **Connexion d'unités**

Pour bien communiquer, le régulateur et le thermostat doivent être raccordés l'un à l'autre.

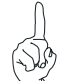

Remarque:

Si le thermostat est commandé par le régulateur, cette opération est inutile.

6. Pour raccorder le régulateur au thermostat, voir le chapitre: Menus du thermostat. L'adresse de connexion sera l'identifiant ou le numéro de série du régulateur.

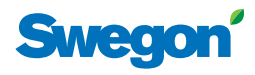

## Étape 4: installation du thermostat

Le thermostat contient une sonde mesurant la température effective de la pièce. Pour permettre au régulateur de suivre avec précision les indications de température du thermostat, ce dernier doit être installé en un point où il pourra mesurer correctement la température ambiante. Ainsi, il ne doit pas être exposé directement aux rayons du soleil.

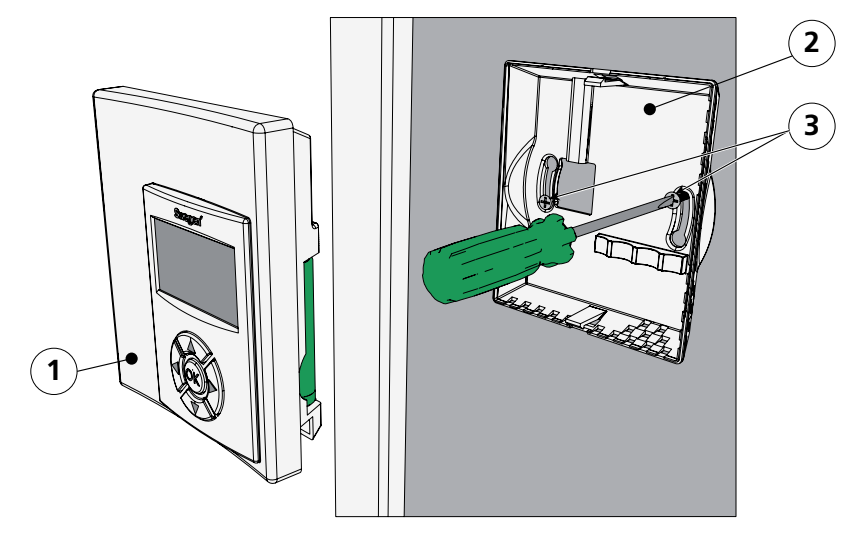

Figure 7. Installation du thermostat.

- Pos 1. Élément avant.
- Pos 2. Élément arrière.

Pos 3. Vis adaptées au support.

- 1. Bien choisir l'emplacement du thermostat. La hauteur recommandée est celle d'un interrupteur standard.
- 2. Séparer les deux éléments du boîtier.

Remarque:

L'élément arrière comporte deux trous de fixation, à droite et à gauche.

3. Visser l'élément arrière du thermostat dans le mur à l'aide de deux vis à tête fraisée adaptées au support.

\_

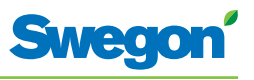

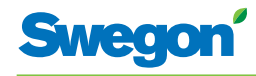

## Menus du thermostat

## Écran principal et clavier du thermostat

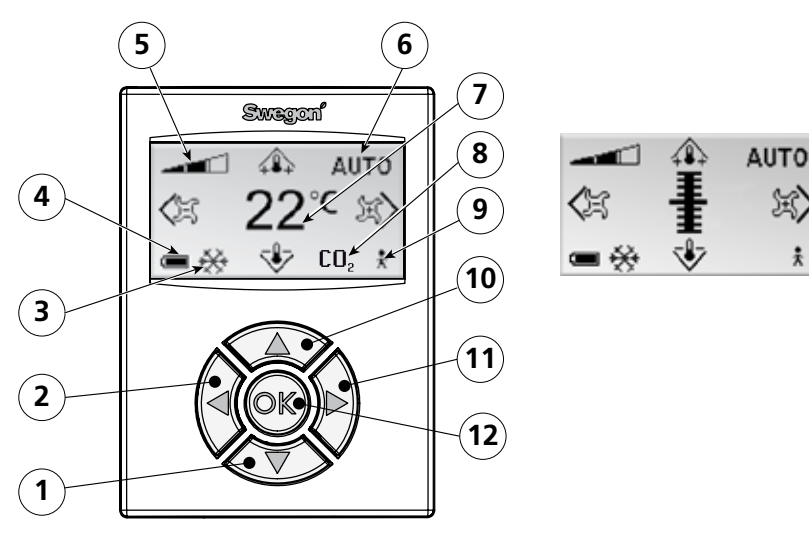

Figure 1. Aperçu de l'écran principal du thermostat.

- Pos 1. Touche de navigation vers le BAS.
- Pos 2. Touche de navigation vers la GAUCHE.
- Pos 3. Chauffage/refroidissement
- Pos 4. Charge des piles/statut des fenêtres.
- Pos 5. Débit d'air actuel.
- Pos 6. Mode de fonctionnement.
- Pos 7. Température actuelle.
- Pos 8. Teneur en dioxyde de carbone.
- Pos 9. Statut Présence
- Pos 10. Touche de navigation vers le HAUT.
- Pos 11. Touche de navigation vers la DROITE.
- Pos 12. Touche « OK ».

#### Chauffage/refroidissement

Ce champ indique si le système est en phase de chauffage ou de refroidissement.

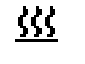

Symbole « chauffage ».

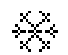

Symbole « refroidissement ».

#### Charge des piles/statut des fenêtres.

Ce champ affiche le niveau de charge des piles. Ceci s'affiche lorsqu'une fenêtre est ouverte dans la pièce.

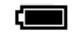

Symbole « piles à pleine charge ».

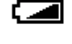

Symbole « piles à mi-charge ».

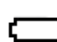

Ĩ

Symbole « piles déchargées ».

Symbole « fenêtre ouverte ».

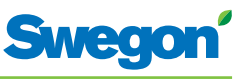

#### Débit d'air actuel

Ce champ indique le débit d'air sélectionné.

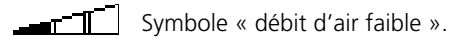

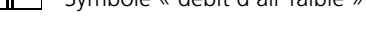

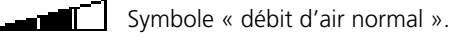

Symbole « débit d'air élevé ».

#### Mode de fonctionnement

Ce champ affiche le mode de fonctionnement actuel. Ce champ est vide lorsque l'appareil est en mode manuel.

| AUTO  | Automatique. |
|-------|--------------|
| ECO   | Économie.    |
| ARRÊT | Veille.      |
| URG   | Urgence.     |

#### **Température actuelle**

Ce champ affiche la température de consigne. La température est en °C.

#### Niveau de dioxyde de carbone

Le symbole ci-dessous s'affiche lorsque la teneur en dioxyde de carbone de l'air ambiant est supérieure au niveau prédéfini.

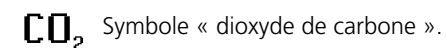

#### Statut Présence

Ce symbole s'affiche lorsqu'une personne est présente dans la pièce.

Symbole « présence ».

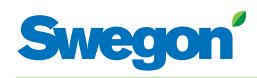

## Vue d'ensemble du système de menus du thermostat.

Le système de menus du thermostat se compose des menus et sous-menus suivants.

- Menu principal
- Menu Service

## Menu principal et menu Service

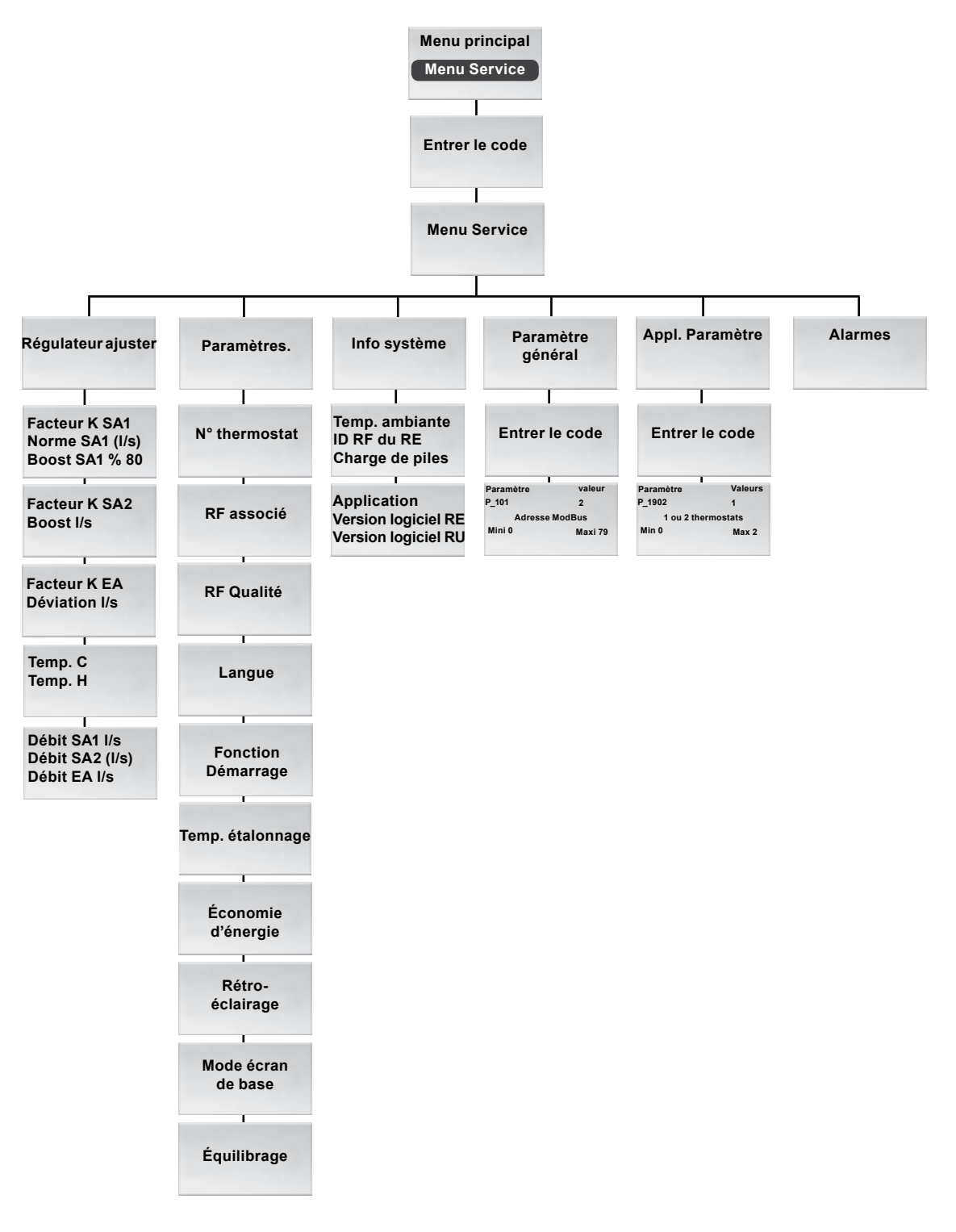

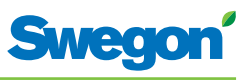

## Menus du thermostat

## Affichage du menu principal

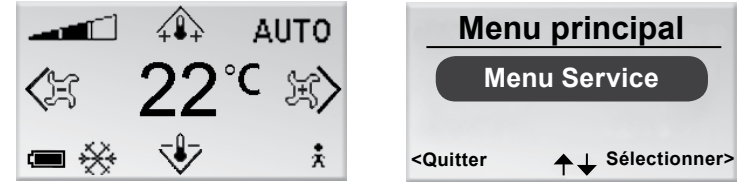

Figure 2. Écran principal et menu principal.

1. À partir de l'écran principal, appuyer sur la touche OK pendant 3 secondes.

## Affichage du menu Service

L'accès au menu Service est protégé par un code de sécurité.

| Men                                                                                                    | u principal             | Saisir code                                   |   |
|----------------------------------------------------------------------------------------------------|-------------------------|-----------------------------------------------|---|
| Me                                                                                                    | nu Service              | 1919                                          |   |
| <quitter< th=""><th><b>↑↓</b> Sélectionner&gt;</th><th><quitter +↓<="" th=""><th>&gt;</th></quitter></th></quitter<> | <b>↑↓</b> Sélectionner> | <quitter +↓<="" th=""><th>&gt;</th></quitter> | > |

Figure 3. Écran de sélection du menu Service et écran de saisie du code.

- 1. Affichage du menu principal
- 2. Sélectionner menu Service
- 3. Appuyer sur OK ou sur la touche ► (DROITE).
- Saisir le premier chiffre du code en appuyant sur la touche ▲ (HAUT) ou ▼ (BAS).
- 5. Passer à la position suivante en appuyant sur la touche ► (Droite).
- 6. Saisir les trois derniers chiffres du code.
- Appuyer sur OK pour confirmer le code.
  Si le code saisi est le bon, le menu Service s'affiche. Dans le cas contraire, l'appareil revient au menu principal.

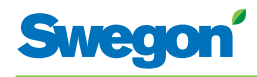

## Modification de l'écran principal

## Réglage de la température ambiante

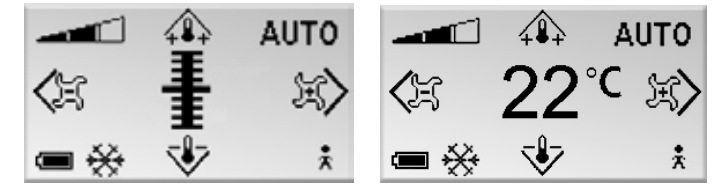

Figure 4. Écran principal

1. S'assurer que le thermostat affiche son écran principal.

2. Appuyer sur la touche:

- (HAUT) pour augmenter la température.
- **V** (BAS) pour abaisser la température.
- 3. Appuyer sur OK ou attendre pendant 3 secondes pour confirmer le réglage.

## Réglage du débit d'air

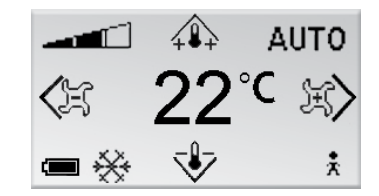

Figure 5. Écran principal.

- 1. S'assurer que le thermostat affiche son écran principal.
- 2. Appuyer sur la touche:
  - • (DROITE) pour augmenter le débit d'air.
- 3. Appuyer sur OK ou attendre pendant 3 secondes pour confirmer le réglage.

Un débit faible correspond au mode de fonctionnement ECO. Le débit normal correspond au mode AUTO. Un débit élevé correspond au mode BOOST.

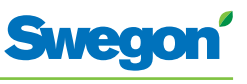

## Modification et paramétrage du menu Service

Réglage du registre d'air soufflé et modification du facteur K

| Menu Service                                                                                                 | Facteur K SA1 5.0                                                        | 0   |
|----------------------------------------------------------------------------------------------------|--------------------------------------------------------------------------|-----|
| Réglage régulateur                                                                                           | Norme SA1 (I/s) 20<br>Boost SA1 I/s 30                                   |     |
| Paramètres                                                                                                   |                                                                          |     |
| <quitter< th=""><th><quitter ok="" suiva<="" sélectionner="" th=""><th>nt&gt;</th></quitter></th></quitter<> | <quitter ok="" suiva<="" sélectionner="" th=""><th>nt&gt;</th></quitter> | nt> |

Figure 6. Écran de sélection du menu de paramétrage du régulateur et du facteur K et de réglage du registre d'air soufflé du conduit 1.

- 1. Afficher le menu Service.
- 2. Sélectionner « Ajuster régulateur ».
- 3. Appuyer sur OK ou sur la touche►(DROITE).
- Sélectionner la ligne de la valeur à modifier en appuyant sur la touche ▲ (HAUT) ou▼ (BAS).
- 5. Appuyer sur OK pour sélectionner la valeur.
- 6. Pour modifier la valeur:
  - Facteur K
  - Norm. = valeur du paramètre débit d'air normal.
  - Boost = valeur du paramètre débit d'air élevé.
- 7. Appuyer sur OK pour confirmer la modification.
- 8. Appuyer sur la touche ► (DROITE) pour poursuivre et modifier les valeurs du facteur K et du soufflage dans le conduit 2. (W4.2 uniquement)
- 9. Appuyer à deux reprises sur la touche ◄ (GAUCHE) pour revenir au menu Service.

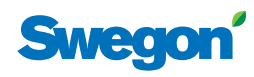

## Réglage du registre d'air extrait et modification de la valeur de déviation

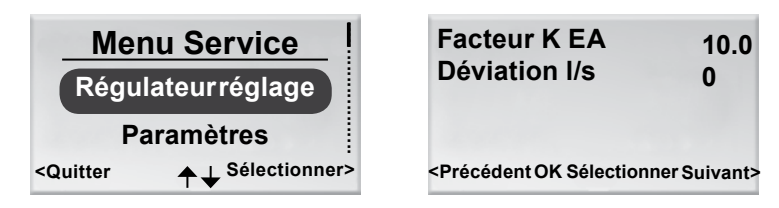

Figure 7. Écran de sélection des paramètres de réglage du régulateur et écran de réglage du registre d'air extrait et de la valeur de déviation.

- 1. Afficher le menu Service.
- 2. Sélectionner « Ajuster régulateur ».
- 3. Appuyer sur OK ou sur la touche►(DROITE).
- 4. Appuyer à deux reprises sur la touche ► (DROITE) pour afficher l'écran de réglage du registre d'air extrait et de la déviation.
- Sélectionner la ligne de la valeur à modifier en appuyant sur la touche ▲ (HAUT) ou▼ (BAS).
- 6. Appuyer sur OK pour sélectionner la valeur.
- 7. Modifier ensuite la valeur.
- 8. Appuyer sur OK pour confirmer la modification.
- 9. Appuyer trois fois sur la touche ◄ (GAUCHE) pour revenir au menu Service.

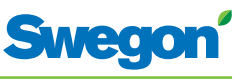

## Régler la température d'enclenchement pour le refroidissement et le chauffage

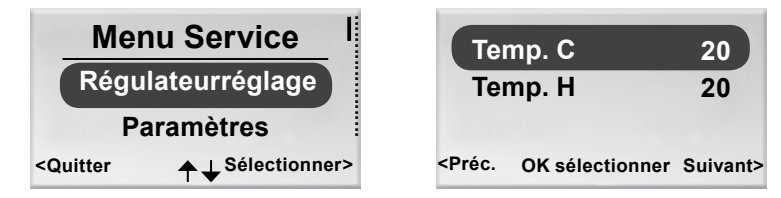

Figure 8. Écran de sélection du menu de paramétrage du régulateur et écran de réglage de la température d'enclenchement du refroidissement et du chauffage.

- 1. Afficher le menu Service.
- 2. Sélectionner « Ajuster régulateur ».
- 3. Appuyer sur OK ou sur la touche ► (DROITE).
- 4. Appuyer à trois reprises sur la touche ► (DROITE) pour afficher l'écran d'enclenchement de la température de refroidissement et de chauffage.
- Sélectionner la ligne de la valeur (refroidissement ou chauffage) à modifier en appuyant sur la touche ▲ (HAUT) ou▼ (BAS).
- 6. Appuyer sur OK pour sélectionner et pouvoir modifier la valeur de la température d'enclenchement.
- Pour modifier la température d'enclenchement, appuyer sur la touche ▲ (HAUT) ou ▼ (BAS).
- 8. Appuyer sur OK pour confirmer la modification.
- 9. Appuyer quatre fois sur la touche ◄ (GAUCHE) pour revenir au menu Service.

## Visualiser les débits dans les conduits d'air

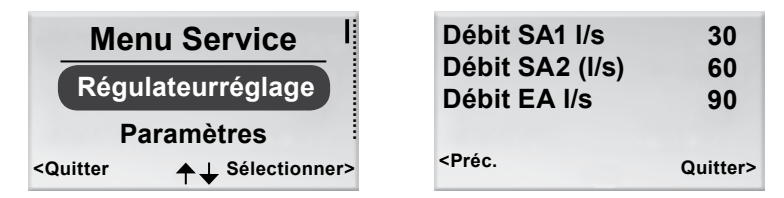

Figure 9. Écran de sélection du menu de paramétrage du régulateur et écran de réglage des débits existants.

- 1. Afficher le menu Service.
- 2. Sélectionner « Ajuster régulateur ».
- 3. Appuyer sur OK ou sur la touche  $\blacktriangleright$  (DROITE).
- Appuyer à quatre reprises sur la touche ► (DROITE) pour afficher l'écran des débits dans les conduits d'air soufflé et dans le conduit d'air extrait.
- 5. Pour revenir au menu Service, appuyer sur la touche ◀ (DROITE).

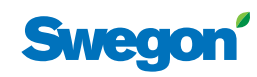

## Modification de l'identifiant du thermostat.

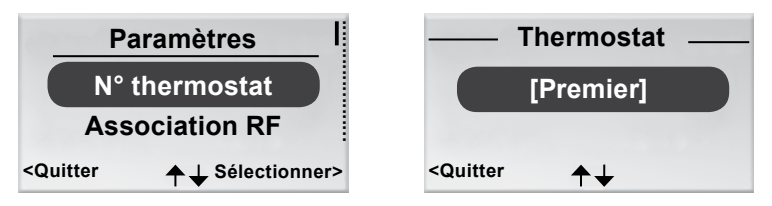

Figure 10. Écran de sélection pour modifier l'identifiant et l'écran du thermostat.

Une adresse de communication ModBUS doit être attribuée au thermostat lorsqu'il est relié par câble au régulateur.

- 1. Afficher le menu Service.
- 2. Sélectionner « Paramètres »
- 3. Appuyer sur OK ou sur la touche ► (DROITE).
- 4. Description du thermostat.
- 5. Appuyer sur OK.
- 6. Sélectionner l'une des options suivantes:
  - « Premier » si le thermostat est le premier dans la pièce.
  - « Second » si le thermostat est le deuxième dans la pièce.
- 7. Appuyer sur OK pour confirmer la sélection et revenir au menu Service.

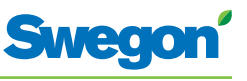

## Raccordement thermostat (RU) et régulateur (RE)

| Numéro du thermostat                      | — RF associé —            |
|-------------------------------------------|---------------------------|
| RF associé                                |                           |
| Qualité RF                                |                           |
| <quitter sélectionner="" ↑↓=""></quitter> | <quitter ♠↓=""></quitter> |

Figure 11. Écran de sélection du menu d'association RF et écran d'association RF.

Les appareils doivent être connectés pour permettre le contrôle du régulateur via la télécommande. Il suffit pour ce faire de saisir l'identifiant RF (fréquence radio) du régulateur, qui figure sur sa plaque signalétique.

- 1. Afficher le menu Service.
- 2. Sélectionner « Paramètres »
- 3. Appuyer sur OK ou sur la touche►(DROITE).
- 4. Sélectionner « Connecter appareils ».
- 5. Appuyer sur OK ou sur la touche►(DROITE).
- 6. Saisir le premier chiffre de l'identifiant RF en appuyant sur la touche ▲ (HAUT) ou ▼ (BAS).
- 7. Passer à la position suivante en appuyant sur la touche ► (DROITE).
- 8. Saisir les quatre derniers chiffres de l'identifiant RF.
- Appuyer sur OK pour confirmer l'identifiant RF et connecter le thermostat au régulateur.
   Si l'association est réussie, le message « Connexion OK » s'affiche.
- 10. Pour revenir au menu Paramètres, appuyer sur la touche ◄ (GAUCHE).
- 11. Pour revenir au menu Service, appuyer sur la touche ◄ (GAUCHE).

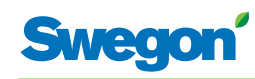

#### Qualité RF

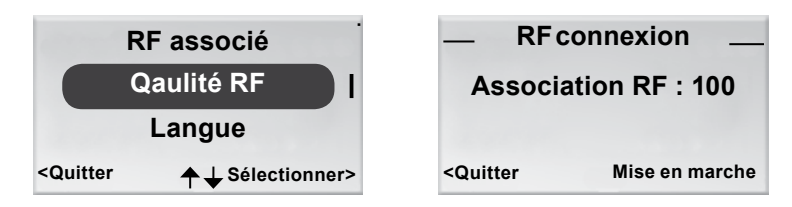

Figure 12. Écran de sélection de la qualité RF et écran de connexion RF.

Si le régulateur et le thermostat ne sont pas reliés par câble, ils communiqueront par signal radio.

- 1. Afficher le menu Service.
- 2. Sélectionner « Paramètres »
- 3. Appuyer sur OK ou sur la touche►(DROITE).
- 4. Sélectionner « RF associé ».
- 5. Appuyer sur OK ou sur la touche ► (DROITE).
- Lancer le test en appuyant sur la touche ► (DROITE). Lors de ce test, 100 messages sont envoyés entre le régulateur et le thermostat. Le thermostat calcule le nombre de transmissions réussies et les affiche à l'écran.
  - Pour annuler le test, appuyer sur la touche ► (DROITE).
- 7. Appuyer sur la touche ◀ (GAUCHE) une fois le test terminé pour revenir au menu Paramètres.
- 8. Pour revenir au menu Service, appuyer sur la touche ◀ (GAUCHE).

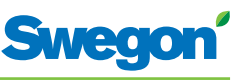

## Changement de la langue

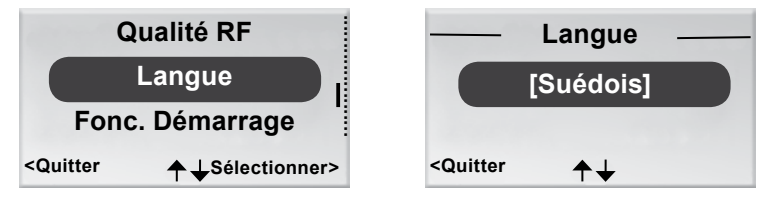

Figure 13. Écran de sélection de la langue et écran Langue.

- 1. Afficher le menu Service.
- 2. Sélectionner « Paramètres ».
- 3. Appuyer sur OK ou sur la touche►(DROITE).
- 4. Pour sélectionner « Langue ».
- 5. Appuyer sur OK ou sur la touche►(DROITE).
- 6. Les touches ▲ (HAUT) et ▼ (BAS) permettent de sélectionner à volonté le suédois, l'anglais, le finnois, le français et le russe.
- 7. Appuyer sur OK pour confirmer la sélection et revenir au menu Paramètres.
- 8. Pour revenir au menu Service, appuyer sur la touche ◄ (GAUCHE).

## Activation et désactivation de la fonction « First open ».

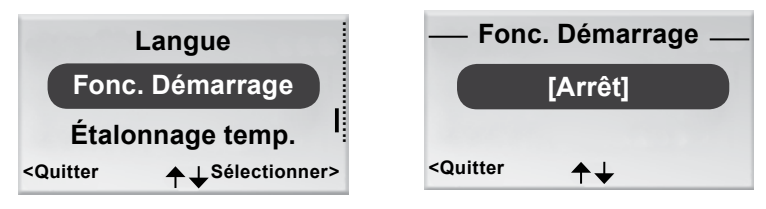

Figure 14. Écran de sélection du menu de la fonction « Démarrage » et écran « Démarrage ».

- 1. Afficher le menu Service.
- 2. Sélectionner « Paramètres ».
- 3. Appuyer sur OK ou sur la touche►(DROITE).
- 4. Sélectionner « Fonction Démarrage ».
- 5. Appuyer sur OK ou sur la touche►(DROITE).
- 6. Pour activer la fonction, sélectionner [Marche]. Pour la désactiver, sélectionner [Arrêt].
- 7. Appuyer sur OK pour confirmer la sélection et revenir au menu Paramètres.
- 8. Pour revenir au menu Service, appuyer sur la touche *d* (GAUCHE).

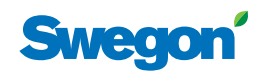

#### Étalonnage de la température

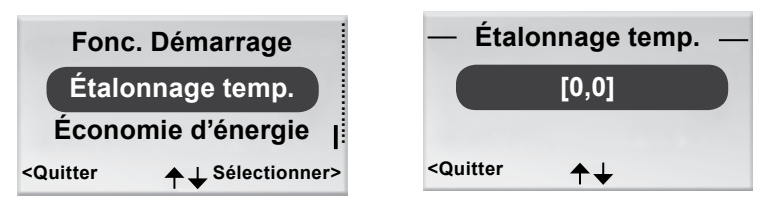

Figure 15. Écran de sélection du menu d'étalonnage de la température et écran d'étalonnage.

L'étalonnage de la température assure une bonne correspondance entre le relevé de température et la température ambiante réelle.

- 1. Afficher le menu Service.
- 2. Sélectionner « Paramètres »
- 3. Appuyer sur OK ou sur la touche ► (DROITE).
- 4. Sélectionner « Étalonnage temp. ».
- 5. Appuyer sur OK ou sur la touche ► (DROITE).
- 6. Modifier le nombre de degrés de correction du relevé de température.
  - Pour augmenter ce chiffre, appuyer sur la touche  $\blacktriangle$  (HAUT).
  - Pour le réduire, appuyer sur la touche ▼ (BAS).
- 7. Appuyer sur OK pour confirmer l'étalonnage et revenir au menu Paramètres.
- 8. Pour revenir au menu Service, appuyer sur la touche  $\blacktriangleleft$  (GAUCHE).

## Économie d'énergie (batterie)

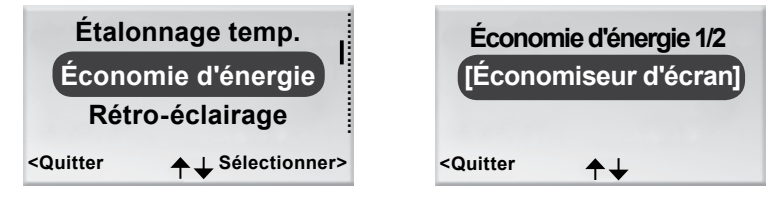

Figure 16. Écran de sélection de l'économie d'énergie et premier écran d'économie d'énergie.

- 1. Afficher le menu Service.
- 2. Sélectionner « Paramètres »
- 3. Appuyer sur OK ou sur la touche  $\blacktriangleright$  (DROITE).
- 4. Sélectionner « Économie d'énergie »
- 5. Appuyer sur OK ou sur la touche  $\triangleright$  (DROITE).
- Pour modifier l'intensité du rétro-éclairage de l'écran, appuyer sur la touche ▲ (HAUT) ou ▼ (BAS) et sélectionner parmi les paramètres proposés.
- Appuyer sur OK ou avancer vers la droite jusqu'à l'endroit où régler la durée du rétro-éclairage, si nécessaire, en appuyant sur la touche ▲ (HAUT) ou sur la touche ▼ (BAS).
- 8. Appuyer sur OK pour confirmer l'étalonnage et revenir au menu Paramètres.
- 9. Pour revenir au menu Service, appuyer sur la touche  $\blacktriangleleft$  (GAUCHE).

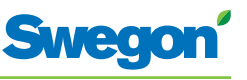

## Rétro-éclairage

| Économie d'énergie                       | — Rétro-éclairage 1/2 —          |
|------------------------------------------|----------------------------------|
| Rétro-éclairage                          | Brillance [30%]                  |
| Mode écran de base                       |                                  |
| <quitter +="" sélectionner=""></quitter> | <quitter th="" ↑↓<=""></quitter> |

Figure 17. Écran de sélection du rétro-éclairage et écran de la fonction Rétro-éclairage.

- 1. Afficher le menu Service.
- 2. Sélectionner « Paramètres ».
- 3. Appuyer sur OK ou sur la touche ► (DROITE).
- 4. Appuyer sur OK pour sélectionner le mode Rétro-éclairage.
- 5. Appuyer sur OK ou sur la touche ► (DROITE).
- 6. Pour sélectionner les paramètres de brillance ou de durée du rétroéclairage, appuyer sur la touche ▲ (HAUT) ou ▼ (BAS).
- 7. Appuyer sur OK pour confirmer la sélection et revenir au menu Paramètres.
- 8. Pour revenir au menu Service, appuyer sur la touche *d* (GAUCHE).

## Mode écran de base pour sélectionner l'affichage analogique ou numérique de la température

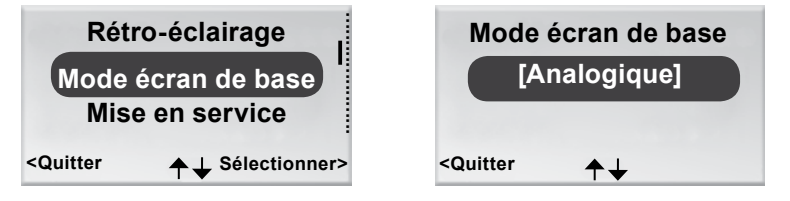

Figure 18. Écran de sélection du mode écran de base et écran de la fonction Mode écran de base.

- 1. Afficher le menu Service.
- 2. Sélectionner « Paramètres ».
- 3. Appuyer sur OK ou sur la touche ► (DROITE).
- 4. Sélectionner « Mode écran de base »
- 5. Appuyer sur OK ou sur la touche ► (DROITE).
- Pour sélectionner l'affichage analogique ou numérique, appuyer sur la touche ▲ (HAUT) ou ▼ (BAS).
- 7. Appuyer sur OK pour confirmer la sélection et revenir au menu Paramètres.
- 8. Pour revenir au menu Service, appuyer sur la touche ◄ (GAUCHE).

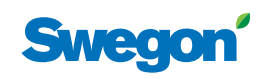

#### Mise en service

| Rétro-éclairage                          | — Mise en service                         | - |
|------------------------------------------|-------------------------------------------|---|
| Mode écran de base                       | [Arrêt)                                   |   |
| Mise en service                          |                                           |   |
| <quitter +="" sélectionner=""></quitter> | <quitter th="" ♠↓<=""><th></th></quitter> |   |

Figure 19. Écran de sélection de la mise en service et écran de la fonction mise en service.

- 1. Afficher le menu Service.
- 2. Sélectionner « Paramètres »
- 3. Appuyer sur OK ou sur la touche ►(DROITE).
- 4. Sélectionner « Mise en service »
- 5. Appuyer sur OK ou sur la touche ► (DROITE).
- 6. Pour sélectionner Arrêt ou Marche, appuyer sur la touche ▲ (HAUT) ou
  ▼ (BAS).
- 7. Appuyer sur OK pour confirmer la sélection et revenir au menu Paramètres.
- 8. Pour revenir au menu Service, appuyer sur la touche *d* (GAUCHE).

## Affichage des données système

| Paramètres                                                                    | Temp. amb 22,8                            |          |  |
|-------------------------------------------------------------------------------|-------------------------------------------|----------|--|
| Données système<br>Paramètre général.                                         | ID RF du RE<br>Charge de pile<br>5,1V     | 181<br>s |  |
| <quitter< td=""><td><quitter td="" ↑↓<=""><td></td></quitter></td></quitter<> | <quitter td="" ↑↓<=""><td></td></quitter> |          |  |

Figure 20. Écran de sélection du menu « Info » et premier écran des données système.

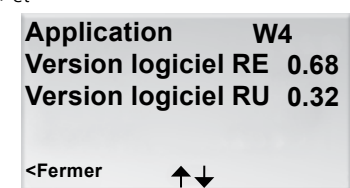

- 1. Afficher le menu Service.
- 2. Sélectionner « Info ».
- Appuyer sur OK ou sur la touche ► (DROITE). Les données actuelles de l'application s'affichent dans les écrans de données systèmes. Les touches ▲ (HAUT) et ▼ (BAS) permettent de passer d'un écran à l'autre.
- 4. Pour revenir au menu Service, appuyer sur la touche ◄ (GAUCHE).

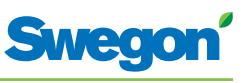

## Modification des paramètres

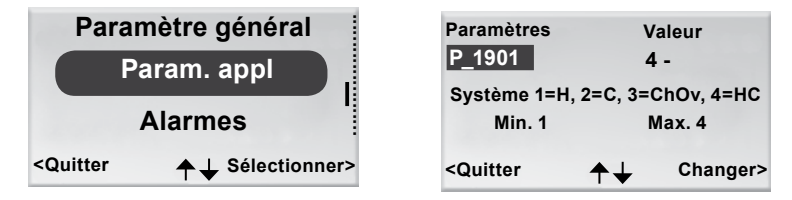

Figure 21. Écran de sélection du menu de modification des paramètres de l'application et écran paramètres type.

- 1. Afficher le menu Service.
- 2. Selon les paramètres à modifier, sélectionner le menu Paramètres généraux ou Paramètres application.
- 3. Appuyer sur OK ou sur la touche ► (DROITE).
- 4. Saisir le code de sécurité du menu Paramètre général ou Paramètres Application
- Sélectionner le paramètre à modifier en appuyant sur la touche ▲ (HAUT) ou ▼ (BAS).
- 6. Sélectionner la valeur voulue en appuyant sur la touche ► (DROITE).
- 7. Sélectionner la valeur voulue en appuyant sur la touche ▲ (HAUT) ou
  ▼ (BAS).
- 8. Appuyer sur OK pour confirmer la modification.
- 9. Appuyer sur la touche ◀ (GAUCHE) pour quitter l'écran de modification des paramètres.
- 10. Sélectionner:
  - « Oui » si vous voulez enregistrer les modifications.
  - « Non » si vous ne voulez pas enregistrer les modifications.
  - « Annuler » si vous voulez revenir à l'écran de modification des paramètres.
- 11. Appuyer sur OK pour revenir au menu Service.

## Affichage des alarmes

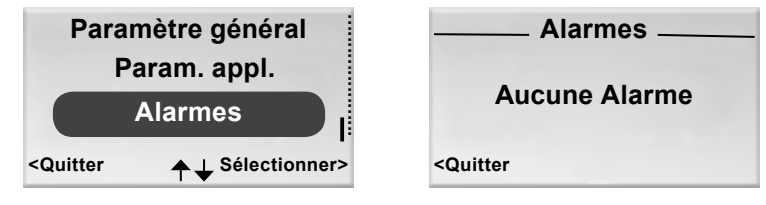

Figure 22. Écran de sélection du menu Alarmes et écran « Alarmes ».

- 1. Afficher le menu Service.
- 2. Sélectionner « Alarmes ».
- 3. Appuyer sur OK ou sur la touche►(DROITE). L'écran affiche toutes les alarmes actives.
- 4. Pour revenir au menu Service, appuyer sur la touche ◄ (GAUCHE).

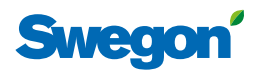

## Service

Ce chapitre est destiné au personnel formé par Swegon.

## Paramètres

Plusieurs paramètres commandent les fonctions du CONDUCTOR W4. Ils peuvent être modifiés pour optimiser l'installation. Le thermostat affiche chaque paramètre comme illustré ci-dessous.

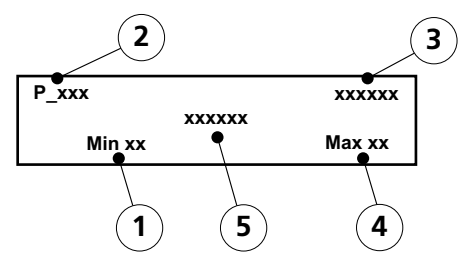

Figur 1. Écran principal de l'afficheur du thermostat.

- Pos 1. Valeur minimale.
- Pos 2. Numéro du paramètre.
- Pos 3. Valeur programmée en usine.
- Pos 4. Valeur maximale.
- Pos 5. Texte du paramètre.

## Paramètres système

Les paramètres système sont des paramètres de base, communs à plusieurs applications.

| Écran                          |                                                           | Description                                                                                                    |
|--------------------------------|-----------------------------------------------------------|----------------------------------------------------------------------------------------------------|
| P_101                          | set 2 ID<br>Adresse Modbus                                | Indique l'adresse ModBus.                                                                                                    |
| min                            | 1 max. 247                                                |                                                                                                    |
| P_102<br>De<br>min.            | set 3<br>bit GTB/GTC en bauds, 9.6 19.2 38.4<br>1 max. 3  | Indique le débit de<br>communication avec un<br>système de gestion technique<br>des bâtiments (GTB).<br>1 = 9,6<br>2 = 19,2<br>3 = 38,4 |
| <b>P_103</b><br>Parité<br>min. | set 2<br>GTB/GTC 0=impaire 1= paire 2= aucune<br>0 max. 2 | Paramètre de parité pour<br>connexion GTB/GTC.<br>0 = impaire<br>1 = paire<br>2 = aucune                                                |
| <b>P_104</b> min.              | 1<br>Bits d'arrêt GTB/GTC<br>1 max. 2                     | Nombre de bits d'arrêt pour la<br>connexion GTB/GTC.<br>1 = 1 bit<br>2 = 2 bits                                                         |
| P_105                          | 3<br>Type de composant, 2=DC, 3=RC                        | Affiche le type de régulateur.                                                                                                    |
| min.                           | 2 max. 3                                                  |                                                                                                    |

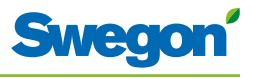

| Écran     |                                          | Description                                                   |
|-----------|------------------------------------------|---------------------------------------------------------------|
| P_106     | 2                                        | Indique quelle application est programmée sur le régulateur.  |
|           | Type d'application                       | 10 = W4                                                       |
| min.      | 1 max. 14                                |                                                               |
| P 107     | 1                                        | Affiche le statut du relais pour                              |
| Rela      | ais d'urgence 0=Ouvert 1=Fermé 2=Inactif | 0 = Ouvert                                                    |
| min.      | 0 max. 2                                 | 1 = Ferme<br>2 = Inactif                                      |
|           |                                          | Indique la fréquence                                          |
| P_108     | 48 heures                                | d'actionnement des vannes                                     |
|           | Actionnement vanne (h) 0=inutilisé       | actionnements).                                               |
| min.      | 0 max. 96                                |                                                               |
| P_109     | 20 min.                                  | Indique le délai (en minutes)<br>au bout duquel le régulateur |
|           | Temporisateur présence (min)             | doit basculer du monde AUTO<br>au mode ECO une fois la pièce  |
| min.      | 0 max. 60                                | inoccupée.                                                    |
| D 110     | 50 min                                   | Indique le délai post-démarrage                               |
| 1_10      | Délai alarme après démarrage (min)       | (en minutes) après lequel le régulateur peut lancer une       |
| min       | 0 max 720                                | alarme.<br>L'alarme est désactivée quand                      |
|           |                                          | cette temporisation = 0.                                      |
| P_111     | 120 min.                                 | au bout duquel le système doit                                |
|           | Délai alarme, surcharge PI (min)         | sortie +100 % ou -100 %.                                      |
| min.      | 0 max. 720                               | cette temporisation = 0.                                      |
| P_112     | 120 min.                                 | Indique le délai (en minutes)<br>après leguel le système peut |
| [         | Délai d'alarme, point de consigne (min)  | déclencher une alarme lorsque<br>le point de consigne de      |
| min.      | 0 max. 720                               | température, de débit ou de pression n'a pas été atteint      |
|           |                                          | L'alarme est désactivée quand cette temporisation = $0$ .     |
| D 112     | 20 min                                   | Indique le délai (en minutes)                                 |
| r_113     | Délai alarme, canteur de pression        | après lequel le système peut<br>déclencher une alarme en cas  |
| min       | 0 max 720                                | de non détection d'un capteur de pression ou de débit.        |
|           |                                          | L'alarme est désactivée quand cette temporisation = 0.        |
| P 114     | 0                                        | Affiche le numéro de la pièce.                                |
| · _ · · · | Numéro du local (option)                 |                                                               |
| min.      | 0 max. 32000                             |                                                               |
| D 440     |                                          | Étalonnage du capteur de                                      |
| P_118     | 0 h                                      | pression MB. Introduire la durée (en heures) entre deux       |
| min       | Etaionnage (n) U=Inutilise               | étalonnages.                                                  |
|           | 5 midx. 720                              |                                                               |
| P_119     | 3 min.                                   | Delai avant le début de<br>l'étalonnage (pour laisser aux     |
|           | Étalonnage (min)                         | registres le temps de se fermer).                             |
| min.      | 1 max. 6                                 |                                                               |
| P_120     | set 2 ID                                 | Adresse ModBus de                                             |
|           | Adresse Modbus GTB/GTC                   | mode GTB/GTC (ModBus 1)                                       |
| min.      | 1 max. 247                               |                                                               |
|           |                                          |                                                               |

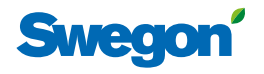

## Paramètres d'application

Les paramètres d'application sont spécifiques à l'application sélectionnée.

| Écran                                                                                  | Description                                                                                                    |
|----------------------------------------------------------------------------------------|----------------------------------------------------------------------------------------------------|
| P_1901 4<br>Système, 1=Ch, 2=Refr, 3=ChOv, 4=HC, 5=R<br>Min. 1 Max. 5                  | Indique le mode de fonction-<br>nement du système (chauffage<br>et refroidissement).<br>1=chauffage uniquement<br>2=Refroidissement uniquement<br>3=Fonction change-over<br>4=chauffage/Refroidissement,<br>5=Chauffage Radiateur |
| P_1902 1<br>0=temp ext., 1 ou 2 thermostats<br>Min. 0 Max. 2                           | Indique le nombre de<br>thermostats utilisés: un ou<br>deux. Si 2 thermostats sont<br>utilisés, ils doivent être reliés<br>par càble.<br>0=temp. ext., 1=1 thermostat<br>2=2 thermostats                                          |
| P_1903      10 °C        Temp. prot. antigel        Min. 5      Max. 12                | Affiche la température de<br>déclenchement de la protection<br>anti-gel.                                                                                                    |
| P_1904 1<br>Mode économique disponible?<br>Min. 0 Max. 1                               | Indique s'il est possible de<br>passer en mode économie.<br>0 = Non<br>1 = Oui                                                                                                    |
| P_1907 18 ℃<br>Refr. noct., Point cons.<br>Min. 10 Max. 32                             | Indique la température de<br>consigne de la fonction<br>refroidissement nocturne.                                                                                                    |
| P_1908      1        Servo froid, 1=NF, 2=0-10V, 3=NO      1        Min. 1      Max. 3 | Indique le type de servomoteur<br>de vanne installé sur le circuit<br>d'eau glacée.<br>1 = Normalement fermé<br>2 = 0-10V<br>3 = Normalement ouvert                                                                               |
| P_1909 0<br>Fenêtre, 0=PasP, 1=NF, 2=NO<br>Min. 0 Max. 2                               | Indique la présence éventuelle<br>d'un contact de fenêtre ainsi<br>que son mode d'installation.<br>0 = Pas de contact installé<br>1 = Normalement fermé<br>2 = Normalement ouvert                                                 |
| P_1910 0<br>Présence, 0=PasP, 1=NF, 2=NO<br>Min. 0 Max. 2                              | Indique la présence<br>éventuelle d'un détecteur de<br>présence ainsi que son mode<br>d'installation.<br>0 = Pas de contact installé<br>1 = Normalement fermé<br>2 = Normalement ouvert                                           |
| P_1911      480 min        RU retour mode auto      Min. 0                             | Affiche le délai au bout duquel<br>le régulateur doit repasser<br>en mode AUTO après le<br>dernier réglage manuel de la<br>température ambiante.<br>0 = Fonction inutilisée                                                       |
| P_1912 16 °C<br>Point consigne min. thermostat<br>Min. 10 Max. 22                      | Indique la température la plus<br>basse pouvant être demandée<br>manuellement via le thermostat<br>en mode MAN.                                                                                                    |

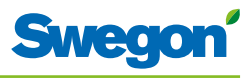

| Écran  |                                                                     | Description                                                                                                    |
|--------|---------------------------------------------------------------------|----------------------------------------------------------------------------------------------------|
| P_1913 | 28 °C<br>Point de consigne max. thermostat<br>Min. 23 Max. 32       | Indique la température la plus<br>haute pouvant être demandée<br>manuellement via le thermostat<br>en mode MAN.                                                                                      |
| P_1914 | 10 %<br>Chauffage limite ON<br>Min. 5 Max. 50                       | Indique à quel point du signal<br>de sortie « chauffage » le relais<br>de contact se ferme et la source<br>de chaleur se connecte.                                                                   |
| P_1915 | 10 %<br>Chauffage limite OFF<br>Min. 5 Max. 10                      | Indique à quel point du signal<br>de sortie « chauffage » le relais<br>de contact s'ouvre et la source<br>de chaleur se déconnecte.                                                                  |
| P_1916 | 5 min.<br>Délai entre chauffage ON/OFF<br>Min. 1 Max. 25            | Indique le délai à prendre en<br>compte entre la connexion et<br>la déconnexion de la source de<br>chaleur. L'objectif est d'éviter<br>que le relais de contact s'ouvre<br>et se ferme trop souvent. |
| P_1917 | 5000<br>Valeur P Chauffage Échelle 1:100<br>Min. 1 Max. 10000       | Indique la valeur P pour le<br>chauffage. Une valeur élevée<br>correspond à une régulation<br>plus rapide. Une valeur basse<br>correspond à une régulation<br>plus lente.                            |
| P_1918 | 3<br>Valeur I Chauffage Échelle 1:100<br>Min. 1 Max. 10000          | Indique la valeur I pour le<br>chauffage. Une valeur élevée<br>correspond à une régulation<br>plus rapide. Une valeur basse<br>correspond à une régulation<br>plus lente.                            |
| P_1919 | 7000<br>Valeur P Refroidissement Échelle 1:100<br>Min. 1 Max. 10000 | Indique la valeur P pour le<br>refroidissement. Une valeur<br>élevée correspond à une<br>régulation plus rapide. Une<br>valeur basse correspond à une<br>régulation plus lente.                      |
| P_1920 | 5<br>Valeur I Refroidissement Échelle 1:100<br>Min. 1 Max. 10000    | Indique la valeur I pour le<br>refroidissement. Une valeur<br>élevée correspond à une<br>régulation plus rapide. Une<br>valeur basse correspond à une<br>régulation plus lente.                      |
| P_1921 | 5000<br>Valeur P change-over<br>Min. 1 Max. 10000                   | Indique la valeur P (fonction<br>change-over). Une valeur élevée<br>correspond à une régulation<br>plus rapide. Une valeur basse<br>correspond à une régulation<br>plus lente.                       |
| P_1922 | 5<br>Valeur I change-over<br>Min. 1 Max. 10000                      | Indique la valeur I (fonction<br>change-over). Une valeur élevée<br>correspond à une régulation<br>plus rapide. Une valeur basse<br>correspond à une régulation<br>plus lente.                       |
| P_1923 | 0<br>Régulation C02 , 0=Non, 1=Active<br>Min. 0 Max. 1              | Indique si le capteur de dioxyde<br>de carbone installé est connecté<br>ou non.<br>0 = Non connecté<br>1 = Connecté                                                                                  |
| P_1924 | 500 ppm<br>niveau min. C02 ppm<br>Min. 350 Max. 1000                | Indique à quelle teneur<br>minimale en dioxyde de<br>carbone dans la pièce le débit<br>d'air doit augmenter.                                                                                         |

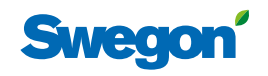

\_

| Éaran  |                                                             |       | Description                                                                                                    |
|--------|-------------------------------------------------------------|-------|----------------------------------------------------------------------------------------------------|
| ecran  |                                                             |       | Description                                                                                                    |
| P_1925 | 1000 p<br>niveau max. C02 ppm<br>Min. 350 Max. 2000         | opm   | Indique à quelle teneur en<br>dioxyde de carbone dans la<br>pièce le débit d'air doit passer<br>en débit maximum.                                                                             |
| P_1926 | 200 ppm/<br>ppm C02/V<br>Min. 10 Max. 500                   | V     | Indique comment le régulateur<br>convertit le signal de CO <sub>2</sub> en<br>signal d'entrée 0-10V.<br>Exemple: À 200 ppm/V, 800<br>ppm produira un signal de<br>sortie de 4V.               |
| P_1927 | 0<br>Fonc. urg., mode SA<br>Min. 0 Max. 1                   |       | Indique la position du registre<br>du conduit de soufflage en cas<br>d'incendie.<br>0 = Fermé<br>1 = Ouvert                                                                                   |
| P_1928 | 0<br>Fonc. urg., registre EA<br>Min. 0 Max. 1               |       | Indique la position du registre<br>du conduit d'air extrait en cas<br>d'incendie.<br>0 = Fermé<br>1 = Ouvert                                                                                  |
| P_1929 | 2<br>Sonde de débit SA1, 0=NP, 1=Ana, 2=MB<br>Min. 0 Max. 2 |       | Indique si le capteur de pression<br>du conduit d'air soufflé 1 est<br>connecté et, dans ce cas, quel<br>est son type.<br>0 = Pas de capteur connecté<br>1 = Capteur analogique<br>2 = ModBus |
| P_1930 | 0<br>Sonde de débit SA2, 0=PasP, 1=Actif<br>Min. 0 Max. 1   |       | Indique si le capteur de pression<br>du conduit d'air soufflé 2 est<br>connecté.<br>0 = Pas de capteur connecté<br>1 = Capteur connecté                                                       |
| P_1931 | 0<br>Sonde de débit EA, 0=PasP, 1=Actif<br>Min. 0 Max. 1    |       | Indique si le capteur de pression<br>du conduit d'air extrait est<br>connecté.<br>0 = Pas de capteur connecté<br>1 = Capteur connecté                                                         |
| P_1932 | 1<br>Séquence rég., 0=A-E, 1=E-A<br>Min. 0 Max. 1           |       | Indique la séquence selon<br>laquelle le régulateur gère l'air<br>et l'eau.<br>0 = Air - Eau<br>1 = Eau - Air                                                                                 |
| P_1933 | 20<br>Débit normal SA1 (l/s)<br>Min. 0 Max. 1000            | )  /s | Indique sur quel débit normal<br>le conduit d'air soufflé 1<br>doit être réglé, en mode de<br>fonctionnement AUTO.                                                                            |
| P_1934 | 30<br>Débit Boost SA1 (l/s)<br>Min. 0 Max. 2500             | )  /s | Indique sur quel débit le<br>conduit d'air soufflé 1 doit<br>être réglé, en mode de<br>fonctionnement BOOST.                                                                                  |
| P_1935 | 90<br>Débit Boost SA2 (l/s)<br>Min. 0 Max. 2500             | )  /s | Indique sur quel débit le<br>conduit d'air soufflé 2 doit<br>être réglé, en mode de<br>fonctionnement BOOST.                                                                                  |
| P_1936 |                                                             |       | Paramètre inutilisé.                                                                                                    |

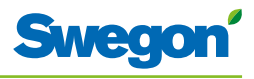

| Écran  |                                                                 | Description                                                                                                    |
|--------|-----------------------------------------------------------------|----------------------------------------------------------------------------------------------------|
| P_1937 | 0 l/s<br>Déviation débit EA (l/s)                               | Indique la déviation de débit<br>dans le conduit d'air extrait.                                                                                 |
|        | Min100 Max. 100                                                 |                                                                                                    |
| P_1938 | 20 %<br>Débit économie, % du débit normal<br>Min. 0 Max. 100    | Indique la proportion du débit<br>normal qui constitue le débit<br>économique.                                                                  |
|        |                                                                 |                                                                                                    |
| P_1939 | 5 Pa<br>Pression min. SA1 (Pa)<br>Min. 5 Max. 100               | pression minimale dans le<br>conduit d'air soufflé 1 pour que<br>la fonction soit opérante.                                                     |
| P 1940 | 0 mV                                                            | Indique la tension (V) du signal                                                                                                    |
|        | SA1 mV à sortie 0%<br>Min. 0 Max. 5000                          | transmis au servomoteur<br>lorsque le régulateur émet un<br>signal de sortie de 0%.<br>Résolution = 50 mV                                       |
| P_1941 | 10000 mV<br>SA1 mV à sortie 100%<br>Min. 5000 Max. 10000        | Indique la tension (V) du signal<br>transmis au servomoteur<br>lorsque le régulateur émet un<br>signal de sortie de 100%.<br>Résolution = 50 mV |
|        |                                                                 | l Indiaus la tension (1) du signal                                                                                                    |
| P_1942 | 0 mV<br>SA2 mV à sortie 0%<br>Min. 0 Max. 5000                  | lorsque la tension (V) du signal<br>transmis au servomoteur<br>lorsque le régulateur émet un<br>signal de sortie de 0%.<br>Résolution = 50 mV   |
| P_1943 | 10000 mV<br>SA2 mV à sortie 100%<br>Min. 5000 Max. 10000        | Indique la tension (V) du signal<br>transmis au servomoteur<br>lorsque le régulateur émet un<br>signal de sortie de 100%.<br>Résolution = 50 mV |
| P_1944 | 0 mV<br>EA mV à sortie 0%<br>Min. 0 Max. 5000                   | Indique la tension (V) du signal<br>transmis au servomoteur<br>lorsque le régulateur émet un<br>signal de sortie de 0%.<br>Résolution = 50 mV   |
| P_1945 | 10000 mV<br>EA mV à sortie 100%<br>Min. 5000 Max. 10000         | Indique la tension (V) du signal<br>transmis au servomoteur<br>lorsque le régulateur émet un<br>signal de sortie de 100%.<br>Résolution = 50 mV |
| P_1946 | 50 %<br>Registre SA1 après erreur de capteur                    | Affiche la position de départ sur<br>l'air soufflé 1 après une erreur<br>de capteur.                                                            |
|        | Min. 0 Max. 100                                                 |                                                                                                    |
| P_1947 | 10 %<br>Registre SA2 après erreur de capteur<br>Min. 0 Max. 100 | Affiche la position de départ sur<br>l'air soufflé 2 après une erreur<br>de capteur.                                                            |
| P_1948 | 50 %<br>Registre EA après erreur de capteur                     | Affiche la position de départ sur<br>l'air extrait après une erreur de<br>capteur.                                                              |
|        | Min. 0 Max. 100                                                 |                                                                                                    |

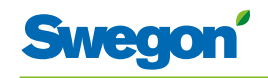

|                            |                  |                                                                                |                                       | Description                                                                                                    |
|----------------------------|------------------|--------------------------------------------------------------------------------|---------------------------------------|----------------------------------------------------------------------------------------------------|
| P_1949                     | Min. 1           | Valeur P SA1 Échelle 1:100                                                     | 150<br>Max. 10000                     | Indique la valeur P dans le<br>conduit d'air soufflé 1. Une<br>valeur élevée correspond à u<br>régulation plus rapide. Une<br>valeur basse correspond à un<br>régulation plus lente.                                                                                                    |
| P_1950                     | Min. 1           | Valeur I SA1 Échelle 1:100                                                     | 50<br>Max. 10000                      | Indique la valeur I dans le<br>conduit d'air soufflé 1. Une<br>valeur élevée correspond à u<br>régulation plus rapide. Une<br>valeur basse correspond à ur<br>régulation plus lente.                                                                                                    |
| P_1951                     | Min. 1           | Valeur P SA2 Échelle 1:100                                                     | 150<br>Max. 10000                     | Indique la valeur P dans le<br>conduit d'air soufflé 2. Une<br>valeur élevée correspond à u<br>régulation plus rapide. Une<br>valeur basse correspond à ur<br>régulation plus lente.                                                                                                    |
| P_1952                     | Min. 1           | Valeur I SA2 Échelle 1:100                                                     | 50<br>Max. 10000                      | Indique la valeur I dans le<br>conduit d'air soufflé 2. Une<br>valeur élevée correspond à u<br>régulation plus rapide. Une<br>valeur basse correspond à ur<br>régulation plus lente.                                                                                                    |
| P_1953                     | Min. 1           | Valeur P Échelle EA 1:100                                                      | 150<br>Max. 10000                     | Indique la valeur P dans le<br>conduit d'air extrait. Une<br>valeur élevée correspond à u<br>régulation plus rapide. Une<br>valeur basse correspond à ur<br>régulation plus lente.                                                                                                    |
| P_1954                     | Min. 1           | Valeur I EA Échelle 1:100                                                      | 50<br>Max. 10000                      | Indique la valeur I dans le<br>conduit d'air extrait. Une<br>valeur élevée correspond à u<br>régulation plus rapide. Une<br>valeur basse correspond à ur<br>régulation plus lente.                                                                                                    |
| P_1955                     | Min. 1           | Calc. type SA1, 1=Ana, 2=ME                                                    | 1<br>3<br>Max. 2                      | Indique comment le régulate<br>calcule le débit d'air dans<br>le conduit d'air soufflé 1 en<br>relation avec le Facteur C.<br>1=Capteurs de pression linéaires<br>analogiques<br>2=Étalonnage quadratique du<br>capteur de pression MB.                                                                                                    |
| P_1956                     | Min. 1           | Valeur K SA1, Échelle 1:10                                                     | 50<br>Max. 15000                      | Indique le Facteur C pour le<br>servomoteur aval du conduit<br>d'air soufflé 1.<br>Résolution = 1:10                                                                                                    |
| P_1957                     | Min. 2           | Calc. type SA2, 2=MB                                                           | 2<br>Max. 2                           | Indique comment le régulate<br>calcule le débit d'air dans<br>le conduit d'air soufflé 2 en<br>relation avec le Facteur C.<br>2=Étalonnage quadratique d<br>capteur de pression MB.                                                                                                    |
|                            |                  |                                                                                |                                       |                                                                                                    |
| P_1958                     | Min. 1           | Valeur K SA2, Échelle 1:10                                                     | 50<br>Max. 15000                      | Indique le Facteur C pour le<br>servomoteur aval du conduit<br>d'air soufflé 2.                                                                                                    |
| P_1958<br>P_1959           | Min. 1<br>Min. 2 | Valeur K SA2, Échelle 1:10<br>Calc. type EA, 2=MB                              | 50<br>Max. 15000<br>2<br>Max. 2       | Indique le Facteur C pour le<br>servomoteur aval du conduit<br>d'air soufflé 2.<br>Indique comment le régulate<br>calcule le débit d'air dans<br>le conduit d'air soufflé 2 en<br>relation avec le Facteur C.<br>2=Étalonnage quadratique d<br>capteur de pression MB.                                                                                  |
| P_1958<br>P_1959<br>P_1960 | Min. 1<br>Min. 2 | Valeur K SA2, Échelle 1:10<br>Calc. type EA, 2=MB<br>Valeur K EA, Échelle 1:10 | 50<br>Max. 15000<br>2<br>Max. 2<br>50 | Indique le Facteur C pour le<br>servomoteur aval du conduit<br>d'air soufflé 2.<br>Indique comment le régulate<br>calcule le débit d'air dans<br>le conduit d'air soufflé 2 en<br>relation avec le Facteur C.<br>2=Étalonnage quadratique d<br>capteur de pression MB.<br>Indique le Facteur C pour le<br>servomoteur aval du conduit<br>d'air extrait. |

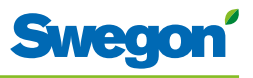

| Écran  |                                                                                  | Description                                                                                                    |
|--------|----------------------------------------------------------------------------------|----------------------------------------------------------------------------------------------------|
| P_1961 | 2<br>Registre Chauffage 1=NO, 2=NF (sur relais, X-15)<br>Min. 1 Max. 2           | Indique le type de régulateur de<br>vanne utilisé pour chauffer l'eau<br>1=24V-NF<br>2=24V-NO                                                     |
| P_1962 | 0<br>Boost à arrivée 0=No 1=Active<br>Min. 0 Max. 1                              | Indique si le débit forcé<br>temporisé est accessible.<br>(0=Non, 1=Oui)                                                                          |
| P_1963 | 5<br>Boost à heure d'arrivée (min)<br>Min. 1 Max. 300                            | Indique pendant combien de<br>temps le débit forcé temporisé<br>doit être actif lorsqu'une<br>présence est détectée.                              |
| P_1964 | 2<br>Conférence ou Bureau<br>Min. 1 Max. 2                                       | Sélection de fonction: Salle de<br>conférence (deux registres d'air<br>soufflé) ou hôtel/bureau<br>1=W4.2 (Salle de conférence)<br>2=W4.1 (Hôtel) |
| P_1965 | 1<br>Registre Chauffage 1=NF, 2=0-10V, 3=NO<br>(30-31-32, X-12)<br>Min. 1 Max. 3 | Fonction W4.1 pour<br>servomoteur, chauffage<br>1=Normalement fermé<br>2=0-10V<br>3=Normalement ouvert                                            |
| P_1966 | 23<br>TC_Normal<br>Min. 15 Max. 30                                               | Active le refroidissement en mode normal.                                                                                                    |
| P_1967 | 21<br>TH_Normal<br>Min. 15 Max. 30                                               | Active le chauffage en mode<br>normal.                                                                                                    |
| P_1968 | 25<br>TC_Économie<br>Min. 10 Max. 30                                             | Active le refroidissement en mode économie.                                                                                                    |
| P_1969 | 19<br>TH_Économie<br>Min. 10 Max. 30                                             | Active le chauffage en mode<br>économie.                                                                                                    |
| P_1970 | TC_Vacances<br>Min. 10 Max. 30                                                   | Active le refroidissement en mode vacances.                                                                                                    |
| P_1971 | TH_Vacances<br>Min. 10 Max. 30                                                   | Active le chauffage en mode<br>vacances.                                                                                                    |

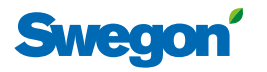

| 4      |                                              |               | <b>_</b>                                                                                                    |
|--------|----------------------------------------------|---------------|----------------------------------------------------------------------------------------------------|
| Ecran  |                                              |               | Description                                                                                                    |
| P_1972 | Not used flow from Normal flow<br>Min. 0 Max | κ. 100        | Indique le pourcentage du<br>débit d'air normal à envoyer<br>dans le local quand il reste vide<br>pendant une longue période.                                             |
| P_1973 | Two step heating 1=OFF, 2=ON<br>Min. 0 Max   | 1             | Active la fonction sortie de<br>chauffage supplémentaire.                                                                                                    |
| P_1974 | Two step delay (min)<br>Min. 0 Max           | 5 min<br>α 30 | Indique la temporisation<br>avant activation du chauffage<br>supplémentaire.                                                                                              |
| P_1975 | Relay use 0=OFF, 1=ON<br>Min. 0 Max          | 1<br>1        | Active/désactive la fonction<br>relais du régulateur.                                                                                                    |
| P_1976 | Commissioning Air<br>Min. 0 Maa              | 3             | Choix mode équilibrage, eau<br>0=Désact., 1=Débit d'air, pas<br>de présence, 2=Débit d'air,<br>présence min., 3=Débit d'air,<br>présence max., 4=Débit d'air,<br>vacances |
| P_1977 | Commissioning Water<br>Min. 0 Max            | 0             | Choix mode équilibrage, eau<br>O=Désact., 1=Ouverture<br>totale vanne refroidissement,<br>2=Ouverture totale vanne<br>chauffage                                           |
| P_1978 | Cold draught protection, 0=OFF<br>Min. 0 Max | 0%<br><. 100  | Indique le niveau du signal de sortie<br>pour les servomoteurs de la vanne<br>eau réchauffée.                                                                             |
| P_1979 | Cdp cool output level<br>Min. 0 Max          | 50%<br>« 100  | Indique la charge de<br>refroidissement maximum avant<br>coupure chauffage.                                                                                               |

## Messages du régulateur

Le régulateur est doté de deux témoins LED, l'un en façade (n° 1) et l'autre sous le couvercle (n° 2). Les indications qu'ils fournissent, leur importance et leur rapport avec les commutateurs DIP (DIP) sont les suivants:

| N°  | 1er                                   | Ze                                    | DIP 1   | DIP 2   | Explication                                                                                                    | Remarques                                                                                                |
|-----|---------------------------------------|---------------------------------------|---------|---------|----------------------------------------------------------------------------------------------------|----------------------------------------------------------------------------------------------------|
| 1.  | Clignotement<br>vert, 1<br>seconde.   | Aucun.                                | Éteint. | Éteint. | Mode normal.                                                                                                    | -                                                                                                    |
| 2.  | Clignotement<br>rouge et vert.        | Aucun.                                | Éteint. | Éteint. | Mode normal,<br>mais:<br>Pas de thermostat<br>ou de sonde de<br>pression.<br>La sonde de<br>température du<br>thermostat est<br>défectueuse.<br>Pas de sonde de<br>température. | -                                                                                                    |
| 3.  | Clignotement<br>rouge, 1<br>seconde.  | Aucun.                                | Éteint. | Éteint. | Erreur mémoire<br>externe.<br>Signaux de sortie<br>AC incorrects.<br>MB-ID = 0 ou<br>supérieur à 247.                                                                           | X1 et X2 sont<br>« esclaves » et X3<br>est « maître ».<br>MB-ID = 1.<br>Mettre DIP 1 et DIP 2<br>sur On. |
| 4.  | Clignotement<br>orange, 1<br>seconde. | Aucun.                                | Allumé. | Éteint. | Position Service                                                                                                    | Les ports MB<br>sont « esclaves »,<br>38400n1.<br>Le thermostat ne<br>fonctionne pas en<br>mode Service. |
| 5.  | -                                     | -                                     | Éteint. | Allumé. | Mode GTB/GTC.                                                                                                    | Ce mode s'active<br>automatiquement si<br>nécessaire.                                                    |
| 6.  | Orange clair.                         | Orange clair.                         | -       | -       | Régulateur sans<br>amorçage ou<br>en cours de<br>réinitialisation.                                                                                                    | -                                                                                                    |
| 7.  | Vert.                                 | Vert.                                 | -       | -       | Le régulateur a un<br>amorçage mais<br>pas de logiciel.                                                                                                    | Même version de<br>MB-ID que dans le<br>fichier paramètres.                                              |
| 8.  | Orange.                               | Vert.                                 | Allumé. | -       | Le régulateur a un<br>amorçage mais<br>pas de logiciel.                                                                                                    | MB-ID = 1 (forcé).                                                                                       |
| 9.  | Clignotement<br>vert rapide.          | Vert.                                 | -       | -       | Fichier paramètres<br>en cours de<br>traitement.                                                                                                    | Attention:<br>alimentation<br>électrique<br>indispensable.                                               |
| 10. | -                                     | Rouge.                                | -       | -       | Tension faible<br>(tension<br>d'alimentation<br><13 V).                                                                                                    | Mesure de sécurité<br>pour les signaux<br>de sortie AC. Tous<br>signaux coupés.                          |
| 11. | -                                     | Clignotement<br>vert très<br>rapide.  | -       | -       | Communication<br>radio (RF).                                                                                                    | -                                                                                                    |
| 12. | -                                     | Clignotement<br>rouge très<br>rapide. | -       | -       | Suite transmission<br>MB.                                                                                                    | -                                                                                                    |

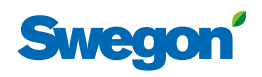

## Dépannage

Le système de régulation émet une alarme en cas d'erreur. Il y a deux types d'alarmes:

- Alarmes générales
- Alarmes application

Tout dépannage du système du régulateur doit commencer par la recherche d'éventuelles alarmes.

Certaines alarmes sont réinitialisées automatiquement (Auto) une fois que l'origine de l'erreur est réglée. D'autres doivent l'être manuellement (Man).

Si le système de régulation est raccordé à un système ModBus, les alarmes figurent dans la plage 10100 – 10139.

| Alarme<br>N° | Texte<br>alarme                             | Description / Cause                                                                             | Mesures<br>correctives                                              | Réinitialisation |
|--------------|---------------------------------------------|-------------------------------------------------------------------------------------------------|---------------------------------------------------------------------|------------------|
| 0.           | Pas d'alarme<br>active                      | Pas d'alarme active.                                                                            | Aucune intervention<br>nécessaire.                                  | -                |
| 1.           | Pas de<br>thermostat 1                      | Le régulateur ne reçoit pas<br>de signal du thermostat 1<br>dans le délai fixé (P_110).         | Établir une nouvelle<br>connexion – mode RF.<br>Contrôler le câble. | Auto             |
| 2.           | Pas de<br>thermostat 2                      | Le régulateur ne reçoit pas<br>de signal du thermostat 2<br>dans le délai fixé (P_110).         | Contrôler le câble.                                                 | Auto             |
| 3.           | Pas de capteur<br>de pression               | Sonde de pression absente<br>ou défectueuse. Alarme<br>lancée une fois délai écoulé<br>(P_113). | Installer ou remplacer<br>la sonde.                                 | Auto             |
| 4.           | Pas de sonde<br>de débit de<br>soufflage    | Sonde de débit absente<br>ou défectueuse. Alarme<br>lancée une fois délai écoulé<br>(P_113).    | Installer ou remplacer<br>la sonde.                                 | Auto             |
| 5.           | Pas de sonde<br>de débit d'air<br>rejeté    | Sonde de débit absente<br>ou défectueuse. Alarme<br>lancée une fois délai écoulé<br>(P_113).    | Installer ou remplacer<br>la sonde.                                 | Auto             |
| 6.           | Température<br>thermostat 1                 | Pas de signal de température<br>en provenance du<br>thermostat 1.                               | Remplacer le<br>thermostat.                                         | Auto             |
| 7.           | Température<br>thermostat 2                 | Pas de signal de température<br>en provenance du<br>thermostat 2.                               | Remplacer le<br>thermostat.                                         | Auto             |
| 8.           | Court-circuit<br>régulateur<br>température  | Défaut sonde de température.                                                                    | Remplacer sonde de<br>température KTY.                              | Auto             |
| 9.           | Circuit ouvert<br>régulateur<br>température | Pas de sonde de température.                                                                    | Vérifier connexion sonde de température.                            | Auto             |
| 10.          | Batterie faible<br>thermostat               | Charge des piles du thermostat faible.                                                          | Remplacer les piles du thermostat.                                  | Auto             |
| 11.          | Surcharge<br>régulateur Pl                  | Signal de sortie = +100%<br>ou -100% pendant délai<br>fixé (P_111).                             | Vérifier la température<br>et le débit de l'eau.                    | Auto             |
| 12.          | Point de<br>consigne pas<br>atteint         | Température, pression ou<br>débit de consigne non<br>atteint pendant délai fixé<br>(P_112).     | Vérifier température et<br>débit de l'eau + débit<br>de l'air.      | Auto             |
| 13.          | à dét.                                      | -                                                                                               | -                                                                   | -                |
| 14.          | à dét.                                      | -                                                                                               | -                                                                   | -                |
| 15.          | Pas de liste<br>appareils                   | -                                                                                               | -                                                                   | -                |
| 16.          | Surcharge AC                                | Tension d'alimentation excessive.                                                               | Vérifier l'alimentation.                                            | Auto             |
| 17.          | Erreur système                              | Erreur composant.                                                                               | Remplacer le régulateur.                                            | -                |

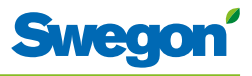

| Alarme<br>N° | Texte<br>alarme                         | Description / Cause                                                     | Mesures<br>correctives                                  | Réinitialisation |
|--------------|-----------------------------------------|-------------------------------------------------------------------------|---------------------------------------------------------|------------------|
| 18.          | Pas de numéro<br>de série               | Erreur programme.                                                       | Remplacer le régulateur.                                | -                |
| 19           | à dét.                                  |                                                                         |                                                         |                  |
| 20           | Court-circuit<br>X11                    | Composant raccordé<br>défectueux.                                       | Localiser et remplacer le<br>composant défectueux.      | Man.             |
| 21           | Court-circuit<br>X12                    | Composant raccordé<br>défectueux.                                       | Localiser et remplacer le<br>composant défectueux.      | Man.             |
| 22           | Court-circuit<br>X13                    | Composant raccordé<br>défectueux.                                       | Localiser et remplacer le<br>composant défectueux.      | Man.             |
| 23           | Court-circuit<br>X14                    | Composant raccordé<br>défectueux.                                       | Localiser et remplacer le<br>composant défectueux.      | Man.             |
| 24           | SPI - Mémoire<br>flash<br>défectueuse   | Erreur composant.                                                       | Remplacer le régulateur.                                | Man.             |
| 25           | Puce radio<br>défectueuse               | Erreur composant.                                                       | Remplacer le régulateur.                                | Man.             |
| 26           | Révision fichier<br>paramètres          | Fichier paramètres incorrect.                                           | Mettre à jour avec<br>le nouveau fichier<br>paramètres. | Man.             |
| 27           | Fichier<br>paramètres,<br>erreur format | Fichier paramètres incorrect.                                           | Mettre à jour avec<br>le nouveau fichier<br>paramètres. | Man.             |
| 28           | Pas d'ID<br>ModBus                      | Fichier paramètres incorrect.                                           | Mettre à jour avec<br>le nouveau fichier<br>paramètres. | Man.             |
| 29           | Pas<br>d'application                    | Fichier paramètres incorrect.                                           | Mettre à jour avec<br>le nouveau fichier<br>paramètres. | Man.             |
| 30           | Pas de<br>paramètres                    | Fichier paramètres incorrect.                                           | Mettre à jour avec<br>le nouveau fichier<br>paramètres. | Man.             |
| 31           | Paramètre<br>manquant                   | Fichier paramètres incorrect.                                           | Mettre à jour avec<br>le nouveau fichier<br>paramètres. | Man.             |
| 32           | Erreur valeur<br>paramètre              | Fichier paramètres incorrect.                                           | Mettre à jour avec<br>le nouveau fichier<br>paramètres. | Man.             |
| 33           | Taille fichier<br>paramètres            | Fichier paramètres incorrect.                                           | Mettre à jour avec<br>le nouveau fichier<br>paramètres. | Man.             |
| 34           | Mauvais fichier<br>paramètres           | Fichier paramètres incorrect.                                           | Mettre à jour avec<br>le nouveau fichier<br>paramètres. | Man.             |
| 35           | Vérifier groupe<br>conduits SM          | -                                                                       | -                                                       | -                |
| 36           | Vérifier groupe<br>conduits DC          | -                                                                       | -                                                       | -                |
| 37           | Paramètres<br>précédents<br>perdus      | Les modifications du fichier<br>paramètres ont été perdues.             | Redémarrer le<br>régulateur.                            | Man.             |
| 38           | Reprise<br>paramètres<br>usine          | Les modifications du fichier<br>paramètres n'ont pas été<br>approuvées. | Redémarrer le<br>régulateur.                            | Man.             |
| 39           | à dét.                                  | -                                                                       | -                                                       | -                |
| 40           | à dét.                                  | -                                                                       | -                                                       | -                |
| 41           | Pas de pression soufflage CTA           | -                                                                       | -                                                       | -                |
| 42           | Pas de pression soufflage CTA           | -                                                                       | -                                                       | -                |

\_

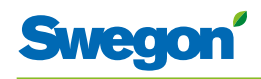

| Alarme<br>N° | Texte<br>alarme                             | Description / Cause        | Mesures<br>correctives   | Réinitialisation |
|--------------|---------------------------------------------|----------------------------|--------------------------|------------------|
| 43           | Gaine de<br>soufflage<br>ouverte à<br>100 % | -                          | -                        | -                |
| 44           | Gaine de<br>soufflage<br>ouverte à<br>100 % | -                          | -                        | -                |
| 45           | Détection<br>basse tension                  | Tension régulateur faible. | Vérifier l'alimentation. | Auto             |
| 46           | à dét.                                      | -                          | -                        | -                |
| 47           | Membre<br>groupe gaines<br>manquant         | -                          | -                        | -                |
| 48           | Dépression                                  | -                          | -                        | -                |

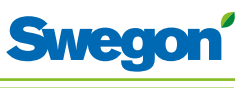

**Registre ModBus** L'information ci-dessous concerne CONDUCTOR W4 lorsqu'il est raccordé à un « système ModBus ».

#### Conductor W4 BMS, conforme au logiciel à partir de 1.12

| État batterie | Sortie (1 bit)      | L/E       |                              |        |
|---------------|---------------------|-----------|------------------------------|--------|
| ModBus        | Nom                 | Min./max. | Remarques                    | Défaut |
| 0x0001        | Inutilisée          |           |                              |        |
| 0x0002        | Mesure d'urgence SA | 0/1       |                              | 0      |
| 0x0003        | Mesure d'urgence EA | 0/1       |                              | 0      |
| 0x0004        | Inutilisée          |           |                              |        |
| 0x0005        | Mode économie       | 0/1       | 0=Indisponible, 1=Disponible | 1      |
| 0x0006        | Inutilisée          |           |                              |        |
| 0x0007        | Inutilisée          |           |                              |        |
| 0x0008        | Restart device      | 0/1       | 1=Force SW-boot              | 0      |

| Statut<br>entrées | Entrée (1 bit)                            | Lecture<br>seule |                                      |        |
|-------------------|-------------------------------------------|------------------|--------------------------------------|--------|
| ModBus            | Nom                                       | Min./max.        | Remarques                            | Défaut |
| 1x0001            | Condensation                              | 0/1              |                                      |        |
| 1x0002            | État relais                               | 0/1              |                                      |        |
| 1x0003            | Interrupteur occupation                   | 0/1              |                                      |        |
| 1x0004            | Contact de fenêtre                        | 0/1              |                                      |        |
| 1x0005            | Présence                                  | 0/1              |                                      |        |
| 1x0006            | Alarmes actuelles                         | 0/1              | Nombre d'alarmes                     |        |
| 1x0007            | Pas de thermostat 1                       | 0/1              | ALARME, réinitialisation automatique |        |
| 1x0008            | Pas de thermostat 2                       | 0/1              | ALARME, réinitialisation automatique |        |
| 1x0009            | Pas de sonde de pression                  | 0/1              | ALARME, réinitialisation automatique |        |
| 1x0010            | Pas de sonde de débit de soufflage        | 0/1              | ALARME, réinitialisation automatique |        |
| 1x0011            | Pas de sonde de débit de soufflage        | 0/1              | ALARME, réinitialisation automatique |        |
| 1x0012            | Température Thermostat 1                  | 0/1              | ALARME, réinitialisation automatique |        |
| 1x0013            | Température Thermostat 2                  | 0/1              | ALARME, réinitialisation automatique |        |
| 1x0014            | Court-circuit régulateur température KTY  | 0/1              | ALARME, réinitialisation automatique |        |
| 1x0015            | Circuit ouvert régulateur température KTY | 0/1              | ALARME, réinitialisation automatique |        |
| 1x0016            | Batterie faible thermostat                | 0/1              | ALARME, réinitialisation automatique |        |
| 1x0017            | Surcharge régulateur Pl                   | 0/1              | ALARME, réinitialisation automatique |        |
| 1x0018            | Point de consigne pas atteint             | 0/1              | ALARME, réinitialisation automatique |        |
| 1x0019            | Inutilisée                                |                  |                                      |        |
| 1x0020            | Inutilisée                                |                  |                                      |        |
| 1x0021            | Pas de liste appareils                    | 0/1              | ALARME, réinitialisation automatique |        |
| 1x0022            | Surcharge AC                              | 0/1              | ALARME, réinitialisation automatique |        |
| 1x0023            | Erreur système                            | 0/1              | ALARME                               |        |
| 1x0024            | Pas de numéro de série                    | 0/1              | ALARME                               |        |
| 1x0025            | Inutilisée                                |                  |                                      |        |
| 1x0026            | Court-circuit X11                         | 0/1              | ALARME, exige remise à zéro appareil |        |
| 1x0027            | Court-circuit X12                         | 0/1              | ALARME, exige remise à zéro appareil |        |
| 1x0028            | Court-circuit X13                         | 0/1              | ALARME, exige remise à zéro appareil |        |

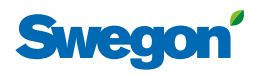

Valeurs par défaut du fichier paramètres

| Statut<br>entrées | Entrée (1 bit)                     | Lecture<br>seule |                                                              |        |
|-------------------|------------------------------------|------------------|--------------------------------------------------------------|--------|
| ModBus            | Nom                                | Min./max.        | Remarques                                                    | Défaut |
| 1x0029            | Court-circuit X14                  | 0/1              | ALARME, exige remise à zéro appareil                         |        |
| 1x0030            | SPI - Mémoire flash défectueuse    | 0/1              | ALARME, exige remise à zéro appareil                         |        |
| 1x0031            | Puce radio défectueuse             | 0/1              | ALARME, exige remise à zéro appareil                         |        |
| 1x0032            | Révision fichier paramètres        | 0/1              | ALARME, exige remise à zéro appareil                         |        |
| 1x0033            | Fichier paramètres, erreur format  | 0/1              | ALARME, exige remise à zéro appareil                         |        |
| 1x0034            | Pas de ID ModBus                   | 0/1              | ALARME, exige remise à zéro appareil                         |        |
| 1x0035            | Pas d'application                  | 0/1              | ALARME, exige remise à zéro appareil                         |        |
| 1x0036            | Pas de paramètres                  | 0/1              | ALARME, exige remise à zéro appareil                         |        |
| 1x0037            | Paramètre manquant                 | 0/1              | ALARME, exige remise à zéro appareil                         |        |
| 1x0038            | Erreur valeur paramètre            | 0/1              | ALARME, exige remise à zéro appareil                         |        |
| 1x0039            | Taille fichier paramètres          | 0/1              | ALARME, exige remise à zéro appareil                         |        |
| 1x0040            | Mauvais fichier paramètres         | 0/1              | ALARME, exige remise à zéro appareil                         |        |
| 1x0041            | Vérifier groupe conduits SM        | 0/1              | ALARME, se réinitialise après envoi des<br>paramètres voulus |        |
| 1x0042            | Vérifier groupe conduits DC        | 0/1              | ALARME, se réinitialise après envoi des<br>paramètres voulus |        |
| 1x0043            | Paramètres précédents perdus       | 0/1              | ALARME, exige remise à zéro appareil                         |        |
| 1x0044            | Reprise paramètres usine           | 0/1              | ALARME, exige remise à zéro appareil                         |        |
| 1x0045            | Inutilisée                         |                  |                                                              |        |
| 1x0046            | Inutilisée                         |                  |                                                              |        |
| 1x0047            | Pas de pression soufflage CTA      | 0/1              | ALARME, réinitialisation automatique                         |        |
| 1x0048            | Pas de pression soufflage CTA      | 0/1              | ALARME, réinitialisation automatique                         |        |
| 1x0049            | Gaine de soufflage ouverte à 100 % | 0/1              | ALARME, réinitialisation automatique                         |        |
| 1x0050            | Gaine de soufflage ouverte à 100 % | 0/1              | ALARME, réinitialisation automatique                         |        |
| 1x0051            | Détection basse tension            | 0/1              | ALARME, réinitialisation automatique                         |        |
| 1x0052            | Inutilisée                         |                  |                                                              |        |
| 1x0053            | Membre groupe gaines manquant      | 0/1              | ALARME, réinitialisation automatique                         |        |
| 1x0054            | Dépression                         | 0/1              | ALARME, réinitialisation automatique                         |        |

| Holding |                                  |           |                                                                                                    |        |
|---------|----------------------------------|-----------|----------------------------------------------------------------------------------------------------|--------|
| ModBus  | Nom                              | Min./max. | Remarques                                                                                                    | Défaut |
| 4x0001  | Relais en mode urgence           | 0/1       | 0=Fermeture, 1=Ouverture, 2=Aucune action                                                                                                    | 1      |
| 4x0002  | Transition application           | 1/9       | 1=Auto normal, 2=Economie, 3=Manuel, 4=Veille,<br>5=Urgence, 6=Refroidissement nocturne, 7=<br>Temporisation, 9=Inutilisé Certains exigent la mise<br>sur 0=NP du paramètre de fenêtre et d'occupation |        |
| 4x0003  | Numéro de local                  |           | Valeur peut être 0-32000                                                                                                    | 0      |
| 4x0004  | Actionnement vanne               | 0/72      | Actionnement vanne 0=inutilisé (heures)                                                                                                    | 48     |
| 4x0005  | Temporisateur présence           | 0/20      | Temporisateur présence (minutes)                                                                                                    | 20     |
| 4x0006  | Temps d'alarme général           | 0/60      | Délai d'alarme général (minutes)                                                                                                    | 60     |
| 4x0007  | Temps d'alarme surcharge Pl      | 0/60      | Délai d'alarme, surcharge PI (minutes)                                                                                                    | 120    |
| 4x0008  | Point de consigne temps d'alarme | 0/60      | Délai d'alarme, point de consigne (minutes)                                                                                                    | 60     |
| 4x0009  | Temps d'alarme sonde pression    | 0/60      | Délai d'alarme, sonde pression (minutes)                                                                                                    | 15     |
| 4x0010  | Inutilisée                       |           |                                                                                                    |        |

Registre Registre nombres entiers 16 bits

L/E

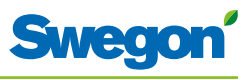

| Registre<br>Holding | Registre nombres entiers 16 bits           | L/E       |                                                                    |        |
|---------------------|--------------------------------------------|-----------|--------------------------------------------------------------------|--------|
| ModBus              | Nom                                        | Min./max. | Remarques                                                          | Défaut |
| 4x0011              | Inutilisée                                 |           |                                                                    |        |
| 4x0012              | Inutilisée                                 |           |                                                                    |        |
| 4x0013              | Inutilisée                                 |           |                                                                    |        |
| 4x0014              | Système                                    | 1/4       | 1= Chaud, 2= Froid, 3= Change-over,<br>4=Chaud+Froid               | 4      |
| 4x0015              | Nombre d'unités locales                    | 1/2       | 1=Un thermostat, 2=Deux thermostats                                | 1      |
| 4x0016              | Contact de fenêtre                         | 0/2       | 0=Inutilisé, 1=Normalement fermé,<br>2=Normalement ouvert          | 1      |
| 4x0017              | Interrupteur occupation                    | 0/2       | 0=Inutilisé, 1=Normalement fermé,<br>2=Normalement ouvert          | 1      |
| 4x0018              | Type servomoteur froid                     | 1/3       | ServomoteurFroid 1=NRF, 2=0-10V, 3=NO                              | 1      |
| 4x0019              | Inutilisée                                 |           |                                                                    |        |
| 4x0020              | Inutilisée                                 |           |                                                                    |        |
| 4x0021              | TC Inutilisé                               | 10/30     | (°C)                                                               | 27     |
| 4x0022              | TH Inutilisé                               | 10/30     | (°C)                                                               | 17     |
| 4x0023              | Température protection antigel             | 5/15      | (°C)                                                               | 10     |
| 4x0024              | TC1 Normal                                 | 15/30     | (°C)                                                               | 23     |
| 4x0025              | TH1 Normal                                 | 15/30     | (°C)                                                               | 21     |
| 4x0026              | TC2 Economie                               | 10/30     | (°C)                                                               | 25     |
| 4x0027              | TH2 Economie                               | 10/30     | (°C)                                                               | 19     |
| 4x0028              | Point de consigne refroidissement nocturne | 10/20     |                                                                    | 18     |
| 4x0029              | Point de consigne min. thermostat          | 0/20      | Uniquement thermostat en mode manuel (°C)                          | 16     |
| 4x0030              | Point de consigne min. thermostat          | 25/50     | Uniquement thermostat en mode manuel (°C)                          | 28     |
| 4x0031              | Inutilisée                                 |           |                                                                    |        |
| 4x0032              | Inutilisée                                 |           |                                                                    |        |
| 4x0033              | Inutilisée                                 |           |                                                                    |        |
| 4x0034              | Inutilisée                                 |           |                                                                    |        |
| 4x0035              | RU revenu en mode auto                     | 0/1200    | Moment auquel le thermostat repasse du<br>mode manuel au mode auto | 480    |
| 4x0036              | Débit normal SA1                           | 0/1000    | l/s                                                                | 20     |
| 4x0037              | Inutilisée                                 |           |                                                                    |        |
| 4x0038              | Passage débit éco depuis normal            | 0/100     | (%)                                                                | 20     |
| 4x0039              | Passage débit inutilisé depuis normal      | 0/100     | (%)                                                                | 10     |
| 4x0040              | Inutilisée                                 |           |                                                                    |        |
| 4x0041              | Inutilisée                                 |           |                                                                    |        |
| 4x0042              | Débit Boost SA1                            | 0/2500    | l/s                                                                | 30     |
| 4x0043              | Débit Boost SA2                            | 0/2500    | l/s                                                                | 30     |
| 4x0044              | Inutilisée                                 |           |                                                                    |        |
| 4x0045              | Inutilisée                                 |           |                                                                    |        |

\_

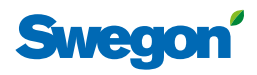

#### Conductor W4 BMS, conforme au logiciel à partir de 1.12

| Registre<br>Holding | Registre nombres entiers<br>16 bits       | L/E        |                                                                          |        |
|---------------------|-------------------------------------------|------------|--------------------------------------------------------------------------|--------|
| ModBus              | Nom                                       | Min./max.  | Remarques                                                                | Défaut |
| 4x0046              | Inutilisée                                |            |                                                                          |        |
| 4x0047              | Inutilisée                                |            |                                                                          |        |
| 4x0048              | Valeur P Chauffage                        | 1/10000    | Échelle 1:100                                                            | 5000   |
| 4x0049              | Valeur I Chauffage                        | 1/10000    | Échelle 1:100                                                            | 5      |
| 4x0050              | Valeur P Refroidissement                  | 1/10000    | Échelle 1:100                                                            | 5000   |
| 4x0051              | Valeur I Froid                            | 1/10000    | Échelle 1:100                                                            | 5      |
| 4x0052              | Valeur P Double fonction                  | 1/10000    | Échelle 1:100                                                            | 5000   |
| 4x0053              | Valeur I Change-over<br>(Double fonction) | 1/10000    | Échelle 1:100                                                            | 5      |
| 4x0054              | Valeur SA 0%                              | 0/5000     |                                                                          | 0      |
| 4x0055              | Valeur SA 100 %                           | 5000/10000 |                                                                          | 10000  |
| 4x0056              | Valeur EA 0%                              | 0/5000     |                                                                          | 0      |
| 4x0057              | Valeur EA 100 %                           | 5000/10000 |                                                                          | 10000  |
| 4x0058              | Inutilisée                                |            |                                                                          |        |
| 4x0059              | Inutilisée                                |            |                                                                          |        |
| 4x0060              | Inutilisée                                |            |                                                                          |        |
| 4x0061              | Inutilisée                                |            |                                                                          |        |
| 4x0062              | Inutilisée                                |            |                                                                          |        |
| 4x0063              | Temp. manuelle                            | 0-50       | (°C) Uniquement en mode manuel                                           |        |
| 4x0064              | Débit relatif en mode<br>manuel           | 1/3        | 1=Eco, 2=Normal, 3=Boost. Uniquement<br>en mode manuel                   |        |
| 4x0065              | Inutilisée                                |            |                                                                          |        |
| 4x0066              | Niveau min. CO2                           | 350/1000   | (ppm)                                                                    | 500    |
| 4x0067              | Niveau max. CO2                           | 350/2000   | (ppm)                                                                    | 1000   |
| 4x0068              | CO2/V                                     | 10/500     | (ppm/V)                                                                  | 200    |
| 4x0069              | Copie état batterie 1-16                  | 0/65535    | "Bit0=0x0001<br>Bit1=0x0002<br>Bit2=0x0003<br>Bit3=0x0004<br>Bit4=0x0005 |        |
|                     |                                           |            | Bit15=0x0016"                                                            |        |

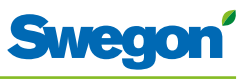

| Registre<br>Holding | Registre nombres entiers<br>16 bits | L/E       |                                                                                                    |        |
|---------------------|-------------------------------------|-----------|----------------------------------------------------------------------------------------------------|--------|
| ModBus              | Nom                                 | Min./max. | Remarques                                                                                                    | Défaut |
| 4x3911              | Commissioning Air -<br>Water        |           | Air: Bit0-7 (0x00ZZ)<br>0=Stopped<br>1=Air flow no occu<br>2=Air flow min<br>3=Air flow mas<br>4=Air flow holiday<br>Water: Bit8-15 (0xZZ00)<br>0=Stopped<br>1=Open cool valve<br>2=Open heat valve | 0      |
| 4x3920              | Read status                         |           | 0=Not internal motion<br>1=Internal motion                                                                                                    | 0      |
| 4x3921              | SAflow                              | Read only | SA+SA2                                                                                                    | 0      |
| 4x3922              | EAflow                              | Read only |                                                                                                    | 0      |
| 4x3923              | SAdamper                            | Read only | Most open SA or SA2                                                                                                    | 0      |
| 4x3924              | EAdamper                            | Read only |                                                                                                    | 0      |
| 4x3930              | Write status                        |           | 1=Set remote motion                                                                                                    | 0      |
| 4x3940              | Application ID                      | Read only |                                                                                                    | 0      |
| 4x3941              | SAflow sensor setting               |           | 0=disabled                                                                                                    | 0      |
| 4x3942              | EAflow sensor setting               |           | 0=disabled                                                                                                    | 0      |
| 4x3951              | Zero calibration                    |           | 0=disabled<br>1=Start after P_119<br>2=Start immediatelly                                                                                                    | 0      |

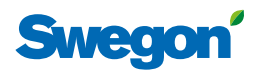

Valeurs par défaut du fichier paramètres

| entrées          |                                                       | seule     |                                                                                                    |        |
|------------------|-------------------------------------------------------|-----------|----------------------------------------------------------------------------------------------------|--------|
| ModBus           | Nom                                                   | Min./max. | Remarques                                                                                                    | Défaut |
| 3x0001           | ID nom composant                                      | 0/10      | ID du type de régulateur, systèmes<br>Conductor et Wise                                                                                | 00003  |
| 3x0002<br>- 0017 | Nom du composant                                      | 0/999     | Nom de 16 caractères au maximum (norme ASCII).                                                                                         | 0      |
| 3x0018           | ID                                                    |           |                                                                                                    |        |
| 3x0019           | Numéro de série HW.                                   |           |                                                                                                    |        |
| 3x0020           | Version SW                                            |           |                                                                                                    |        |
| 3x0021           | Inutilisée                                            |           |                                                                                                    |        |
| 3x0022           | État application                                      | 0/8       | 0=Init, 1=Auto Normal, 2=Auto<br>Economie, 3=Manuel, 4=Veille,<br>5=Urgence, 6=RefroidissementNocturne,<br>7=Temporisation, 9=Vacances | 1      |
| 3x0023           | Inutilisée                                            |           |                                                                                                    |        |
| 3x0024           | Inutilisée                                            |           |                                                                                                    |        |
| 3x0025           | Temps écoulé depuis dernière initialisation (années)  |           |                                                                                                    |        |
| 3x0026           | Temps écoulé depuis dernière initialisation (heures)  | 0/8760    | Le décompte annuel est actualisé après<br>8760 h                                                                                       |        |
| 3x0027           | Temps écoulé depuis dernière initialisation (minutes) | 0/60      | Le décompte horaire est actualisé après<br>60 minutes.                                                                                 |        |
| 3x0028           | Sonde de température<br>régulateur                    |           | Cels. Échelle 1:10 (capteur temp. externe connecté à 19-20)                                                                            |        |
| 3x0029           | Sonde de température RU1                              |           | Cels. Échelle 1:10                                                                                                    |        |
| 3x0030           | Sonde de température RU2                              |           | Cels. Échelle 1:10                                                                                                    |        |
| 3x0031           | Valeur de consigne de la<br>température RU            |           | Point de consigne régulateur pour paramètre ou thermostat                                                                              |        |
| 3x0032           | Valeur de consigne du débit RU                        |           | Econ-Normal-Boost                                                                                                    |        |
| 3x0033           | Niveau piles RU                                       |           | Volts. Échelle 1:10                                                                                                    |        |
| 3x0034           | Sonde MB pression débit SA2                           |           | (Pa)                                                                                                    |        |
| 3x0035           | Sonde MB pression débit SA                            |           | (Pa)                                                                                                    |        |
| 3x0036           | Sonde MB pression débit EA                            |           | (Pa)                                                                                                    |        |
| 3x0037           | Entrée analogique 1                                   | 0/10000   | (mV)                                                                                                    |        |
| 3x0038           | Entrée analogique 2                                   | 0/10000   | (mV)                                                                                                    |        |
| 3x0039           | Entrée analogique 3                                   | 0/10000   | (mV)                                                                                                    |        |
| 3x0040           | Entrée analogique 4                                   | 0/10000   | (mV)                                                                                                    |        |
| 3x0041           | Sortie PWM 1                                          | 0/100     | (%)                                                                                                    |        |
| 3x0042           | Sortie PWM 2                                          | 0/100     | (%)                                                                                                    |        |
| 3x0043           | Sortie PWM 3                                          | 0/100     | (%)                                                                                                    |        |
| 3x0044           | Sortie PWM 4                                          | 0/100     | (%)                                                                                                    |        |
| 3x0045           | Sortie analogique 1                                   | 0/10000   | (mV)                                                                                                    |        |
| 3x0046           | Sortie analogique 2                                   | 0/10000   | (mV)                                                                                                    |        |
| 3x0047           | Sortie analogique 3                                   | 0/10000   | (mV)                                                                                                    |        |
| 3x0048           | Sortie analogique 4                                   | 0/10000   | (mV)                                                                                                    |        |
| 3x0049           | PID Sortie Eau                                        | -100/100  | (%)                                                                                                    |        |
| 3x0050           | PID Sortie Change-Over                                | -100/100  | (%)                                                                                                    |        |

Registre Registre nombres entiers 16 bits Lecture seule

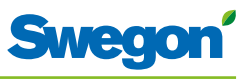

| Registre<br>entrées | Registre nombres entiers 16<br>bits     | Lecture<br>seule |                                                                          |        |
|---------------------|-----------------------------------------|------------------|--------------------------------------------------------------------------|--------|
| ModBus              | Nom                                     | Min./max.        | Remarques                                                                | Défaut |
| 3x0051              | Sortie SA PID                           | -100/100         | (%)                                                                      |        |
| 3x0052              | Sortie EA PID                           | -100/100         | (%)                                                                      |        |
| 3x0053              | Eau froide                              | 0/100            | (%)                                                                      |        |
| 3x0054              | Eau chaude                              | 0/100            | (%)                                                                      |        |
| 3x0055              | Position registre SA                    | 0/100            | (%)                                                                      |        |
| 3x0056              | Position registre EA                    | 0/100            | (%)                                                                      |        |
| 3x0057              | Débit d'air SA2                         |                  | (I/s)                                                                    |        |
| 3x0058              | Débit d'air SA1                         |                  | (I/s)                                                                    |        |
| 3x0059              | Débit d'air EA                          |                  | (I/s)                                                                    |        |
| 3x0060              | Température ambiante vers<br>régulateur |                  | (°C) (si 2 RU, moyenne des températures)                                 |        |
| 3x0061              | Temp. change-over                       |                  | (°C)                                                                     |        |
| 3x0062              | CO2 ambiant                             |                  | (ppm)                                                                    |        |
| 3x0063              | Copie état entrées 1-16                 | 0/65535          | "Bit0=0x0001<br>Bit1=0x0002<br>Bit2=0x0003<br>Bit3=0x0004<br>Bit4=0x0005 |        |
|                     |                                         |                  | Bit15=0x0016"                                                            |        |
| 3x0064              | Copie état entrées 17-32                | 0/65535          | "Bit0=0x0017<br>Bit1=0x0018                                              |        |
|                     |                                         |                  | Bit15=0x0032 "                                                           |        |
| 3x0065              | Copie état entrées 33-48                | 0/65535          | "Bit0=0x0033<br>Bit1=0x0034                                              |        |
|                     |                                         |                  | Bit15=0x0048"                                                            |        |
| 3x0066              | Copie état entrées 49-64                | 0/65535          | "Bit0=0x0049<br>Bit1=0x0050                                              |        |
|                     |                                         |                  | <br>Bit15=0x0064"                                                        |        |